# Instruções de operação **iTEMP TMT36**

IO-Link temperature transmitter

**OIO**-Link

BA02289T/38/PT/01.23-00

Válido a partir da versão 01.01 (versão do dispositivo)

71648722 2023-10-10

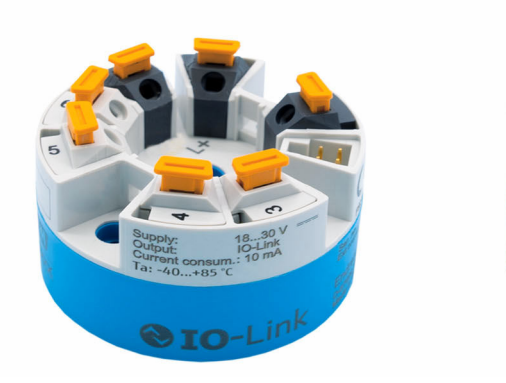

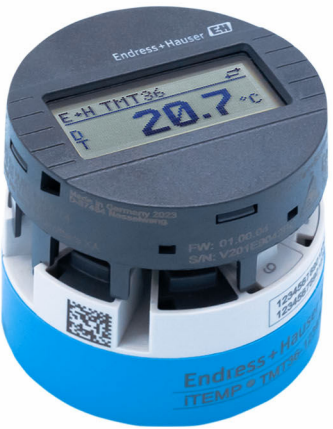

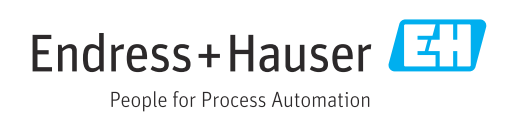

# Sumário

| 1          | Sobre esse documento                      | 4        |
|------------|-------------------------------------------|----------|
| 1.1        | Função do documento                       | 4        |
| 1.2        | Símbolos                                  | . 4      |
| 1.3        | Símbolos de ferramentas                   | 5        |
| 1.4<br>1.5 | Marcas comerciais registradas             | . )<br>6 |
| 1.9        |                                           | 0        |
| 2          | Instruções básicas de segurança           | 7        |
| 2.1        | Especificações para o pessoal             | . 7      |
| 2.2<br>2.3 | Seguranca no local de trabalho            | . 7      |
| 2.4        | Segurança da operação                     | . 7      |
| 2.5        | Segurança do produto                      | 8        |
| 2.6        | Segurança de TI                           | . 8      |
| 3          | Recebimento e identificação do            |          |
|            | produto                                   | 9        |
| 3.1        | Recebimento                               | . 9      |
| 3.2<br>3.2 | Identificação do produto                  | . 9      |
| ر.ر        |                                           | 10       |
| 4          | Instalação                                | 11       |
| 4.1        | Requisitos de montagem                    | 11       |
| 4.Z<br>4 3 | Instalação do equipamento                 | 11       |
| 1,2        |                                           | 17       |
| 5          | Conexão elétrica                          | 14       |
| 5.1        | Especificações de conexão                 | 14       |
| 5.2<br>5.3 | Conexão do sensor                         | 14<br>15 |
| 5.4        | Conexão do transmissor                    | 16       |
| 5.5        | Verificação pós-conexão                   | 16       |
| 6          | Opções de operação                        | 17       |
| 6.1        | Visão geral das opções de operação        | 17       |
| 6.2        | Display de valor medido e elementos de    | 1 17     |
| 63         | operação                                  | 1/<br>19 |
| 6.4        | Acesso ao menu de operação através da     | 1)       |
|            | ferramenta de operação                    | 20       |
| 7          | Integração do sistema                     | 21       |
| 7.1        | Visão geral dos arguivos de descrição do  |          |
|            | IODD                                      | 21       |
| 7.2        | Integração do dispositivo no sistema      | 21       |
| 1.3        | Leitura e escrita de dados do equipamento | 77       |
| 8          | Comissionamento                           | 28       |
| 8.1        | Verificação de função                     | 28       |
| 8.2        | Ligar o equipamento                       | 28       |

| 8.3<br>8.4   | Configuração do equipamento<br>Proteção das configurações contra acesso não | 28       |
|--------------|-----------------------------------------------------------------------------|----------|
|              | autorizado                                                                  | 31       |
| 9            | Diagnóstico e localização de falhas .                                       | 32       |
| 9.1          | Localização de falhas geral                                                 | 32       |
| 9.2          | Informações de diagnóstico no display local                                 | 33       |
| 9.5          | interface de comunicação                                                    | 33       |
| 9.4          | Lista de diag                                                               | 35       |
| 9.5          | Registro de eventos                                                         | 35       |
| 9.6          | Historico do firmware                                                       | 35       |
| 10           | Manutenção e limpeza                                                        | 35       |
|              | , <u>,</u>                                                                  |          |
| 11           | Reparo                                                                      | 35       |
| 11.1         | Notas gerais                                                                | 35       |
| 11.2<br>11 3 | Peças de reposição                                                          | 36       |
| 11.9         | Descarte                                                                    | 36       |
| 12           | Acessórios                                                                  | 36       |
| 12.1         | Acessórios específicos do equipamento                                       | 36       |
| 12.2         | Acessórios específicos de comunicação                                       | 37       |
| 12.3         | Acessorios específicos do serviço                                           | 37       |
| 13           | Dados técnicos                                                              | 38       |
| 13.1         | Entrada                                                                     | 38       |
| 13.2         | Saída                                                                       | 38       |
| 13.3<br>13.4 | Fonte de alimentação                                                        | 39<br>39 |
| 13.5         | Guraccentration ac acochipennio • • • • • • • • • • • •                     | ))       |
|              | Condições ambientes                                                         | 40       |
| 13.6         | Condições ambientes                                                         | 40<br>41 |

# 1 Sobre esse documento

### 1.1 Função do documento

Estas Instruções de Operação contêm todas as informações necessárias nas diversas fases do ciclo de vida do equipamento: da identificação do produto, recebimento e armazenamento à instalação, conexão, operação e comissionamento até a localização de falhas, manutenção e descarte.

### 1.2 Símbolos

#### 1.2.1 Símbolos de segurança

#### A PERIGO

Esse símbolo alerta sobre uma situação perigosa. Se a situação não for evitada resultará em ferimento grave ou fatal.

#### ATENÇÃO

Esse símbolo alerta sobre uma situação perigosa. Se a situação não for evitada pode resultar em ferimento grave ou fatal.

#### **CUIDADO**

Esse símbolo alerta sobre uma situação perigosa. Se a situação não for evitada pode resultar em ferimento leve ou médio.

#### AVISO

Esse símbolo contém informações sobre os procedimento e outros fatos que não resultam em ferimento.

### 1.2.2 Símbolos elétricos

| Símbolo  | Significado                                                                                                    |
|----------|----------------------------------------------------------------------------------------------------|
|          | Corrente contínua                                                                                                    |
| $\sim$   | Corrente alternada                                                                                                    |
| $\sim$   | Corrente contínua e corrente alternada                                                                                                    |
| <u> </u> | <b>Conexão de aterramento</b><br>Um terminal aterrado que, no que concerne o operador, está aterrado através de um sistema de aterramento.                                                                                                    |
|          | <b>Conexão de equalização potencial (PE: terra de proteção)</b><br>Terminais de terra devem ser conectados ao terra antes de estabelecer quaisquer<br>outras conexões.                                                                                                    |
|          | <ul> <li>Os terminais de terra são localizados dentro e fora do equipamento:</li> <li>Terminal terra interno: a equalização potencial está conectada à rede de fornecimento.</li> <li>Terminal de terra externo: conecta o equipamento ao sistema de aterramento da fábrica.</li> </ul> |

### 1.2.3 Símbolos para determinados tipos de informações

| Símbolo | Significado                                                         |
|---------|---------------------------------------------------------------------|
|         | <b>Permitido</b><br>Procedimentos, processos ou ações permitidos.   |
|         | <b>Preferível</b><br>Procedimentos, processos ou ações preferíveis. |

| Símbolo   | Significado                                                     |
|-----------|-----------------------------------------------------------------|
| ×         | <b>Proibido</b><br>Procedimentos, processos ou ações proibidos. |
| i         | Dica<br>Indica informação adicional.                            |
|           | Referência para a documentação                                  |
|           | Consulte a página                                               |
|           | Referência ao gráfico                                           |
| ►         | Aviso ou etapa individual a ser observada                       |
| 1., 2., 3 | Série de etapas                                                 |
| L.        | Resultado de uma etapa                                          |
| ?         | Ajuda em caso de problema                                       |
|           | Inspeção visual                                                 |

### 1.2.4 Símbolos em gráficos

| Símbolo  | Significado       | Símbolo        | Significado                         |
|----------|-------------------|----------------|-------------------------------------|
| 1, 2, 3, | Números de itens  | 1., 2., 3      | Série de etapas                     |
| A, B, C, | Visualizações     | A-A, B-B, C-C, | Seções                              |
| EX       | Área classificada | ×              | Área segura (área não classificada) |

# 1.3 Símbolos de ferramentas

| Símbolo  | Significado             |
|----------|-------------------------|
|          | Chave de fenda plana    |
| A0011220 |                         |
|          | Chave de fenda Phillips |
| A0011219 |                         |
|          | Chave Allen             |
| A0011221 |                         |
| Ŕ        | Chave de boca           |
| A0011222 |                         |
| O        | Chave de fenda Torx     |
| A0013442 |                         |

# 1.4 Documentação

Para uma visão geral do escopo da respectiva Documentação técnica, consulte:

- Device Viewer (www.endress.com/deviceviewer): insira o número de série da etiqueta de identificação
- Aplicativo de Operações da Endress+Hauser: Insira o número de série da etiqueta de identificação ou escaneie o código de matriz na etiqueta de identificação.

| Tipo de documento                                                | Propósito e conteúdo do documento                                                                                                    |  |
|------------------------------------------------------------------|----------------------------------------------------------------------------------------------------|--|
| Informações técnicas (TI)                                        | Auxílio de planejamento para seu equipamento<br>O documento contém todos os dados técnicos sobre o equipamento e<br>fornece uma visão geral dos acessórios e outros produtos que podem ser<br>solicitados para o equipamento.                                                                                                    |  |
| Resumo das instruções de operação<br>(KA)                        | <b>Guia que orienta rapidamente até o 1º valor medido</b><br>O Resumo das instruções de operação contém todas as informações<br>essenciais desde o recebimento até o comissionamento inicial.                                                                                                    |  |
| Instruções de operação (BA)                                      | Seu documento de referência<br>Estas instruções de operação contêm todas as informações necessárias<br>nas diversas fases do ciclo de vida do equipamento: da identificação do<br>produto, recebimento e armazenamento à instalação, conexão, operação e<br>comissionamento, até a localização de falhas, manutenção e descarte. |  |
| Descrição dos parâmetros do<br>equipamento (GP)                  | <b>Referência para seus parâmetros</b><br>O documento oferece uma explicação detalhada de cada parâmetro<br>individual. A descrição destina-se àqueles que trabalham com o<br>equipamento em todo seu ciclo de vida e executam configurações<br>específicas.                                                                     |  |
| Instruções de segurança (XA)                                     | Dependendo da aprovação, instruções de segurança para equipamentos<br>elétricos em áreas classificadas também são fornecidas com o<br>equipamento. As Instruções de Segurança são parte integrante das<br>Instruções de Operação.                                                                                                |  |
|                                                                  | Informações sobre as Instruções de segurança (XA) que são relevantes ao equipamento são fornecidas na etiqueta de identificação.                                                                                                    |  |
| Documentação complementar de<br>acordo com o equipamento (SD/FY) | Siga sempre as instruções à risca na documentação complementar. A documentação complementar é parte integrante da documentação do equipamento.                                                                                                    |  |

A documentação a seguir pode estar disponível dependendo da versão do equipamento solicitada:

# 1.5 Marcas comerciais registradas

# **♦ IO**-Link<sup>®</sup>

É uma marca registrada. Só pode ser usado junto com produtos e serviços por membros da Comunidade IO-Link ou por não-membros que possuam uma licença apropriada. Para informações mais detalhadas sobre o uso do IO-Link, consulte as regras da Comunidade IO-Link em: www.io.link.com.

# Instruções básicas de segurança

# 2.1 Especificações para o pessoal

O pessoal para a instalação, comissionamento, diagnósticos e manutenção deve preencher as seguintes especificações:

- Especialistas treinados e qualificados devem ter qualificação relevante para esta função e tarefa específica.
- Estejam autorizados pelo dono/operador da planta.
- Estejam familiarizados com as regulamentações federais/nacionais.
- Antes de iniciar o trabalho, leia e entenda as instruções no manual e documentação complementar, bem como nos certificados (dependendo da aplicação).
- ► Siga as instruções e esteja em conformidade com condições básicas.
- O pessoal de operação deve preencher as seguintes especificações:
- Ser instruído e autorizado de acordo com as especificações da tarefa pelo proprietáriooperador das instalações.
- Siga as instruções desse manual.

# 2.2 Uso indicado

2

O equipamento é um transmissor de temperatura universal e configurável com uma entrada do sensor para sensores de temperatura de resistência (RTD). A versão do transmissor compacto do equipamento destina-se à instalação em um cabeçote de terminal (face plana), de acordo com DIN EN 50446. Também é possível montar o equipamento em um trilho DIN usando o grampo de trilho DIN opcional.

Se o equipamento for usado de maneira não especificada pelo fabricante, a proteção oferecida pelo equipamento pode ser comprometida.

O fabricante não é responsável por danos causados pelo uso incorreto ou não indicado.

# 2.3 Segurança no local de trabalho

Ao trabalhar no e com o equipamento:

 Use o equipamento de proteção individual de acordo com as regulamentações nacionais.

# 2.4 Segurança da operação

Dano ao equipamento!

- Opere o equipamento apenas em condições técnicas adequadas e condições de segurança.
- O operador é responsável pela operação do equipamento livre de interferência.

#### Modificações aos equipamentos

Modificações não autorizadas ao equipamento não são permitidas e podem levar a perigos imprevisíveis!

► Se, mesmo assim, for necessário fazer modificações, consulte o fabricante.

#### Reparo

Para garantir a contínua segurança e confiabilidade da operação:

- Executar reparos no equipamento somente se eles forem expressamente permitidos.
- Observe as regulamentações nacionais/federais referentes ao reparo de um equipamento elétrico.
- ▶ Use apenas acessórios e peças de reposição originais.

# 2.5 Segurança do produto

Esse medidor foi projetado de acordo com boas práticas de engenharia para atender as especificações de segurança de última geração, foi testado e deixou a fábrica em uma condição segura para operação.

Atende as normas gerais de segurança e aos requisitos legais. Atende também as diretrizes da UE listadas na Declaração de Conformidade da UE específica para esse equipamento. O fabricante confirma este fato fixando a identificação CE no equipamento.

# 2.6 Segurança de TI

Nossa garantia somente é válida se o produto for instalado e usado conforme descrito nas Instruções de operação. O produto é equipado com mecanismos de segurança para protegê-lo contra qualquer mudança acidental das configurações.

Medidas de segurança de TI, que oferecem proteção adicional para o produto e a respectiva transferência de dados, devem ser implantadas pelos próprios operadores de acordo com seus padrões de segurança.

# 3 Recebimento e identificação do produto

### 3.1 Recebimento

Proceda da seguinte forma no recebimento do equipamento:

- 1. Verifique se a embalagem está intacta.
- 2. Se danos forem descobertos:

Relate todos os danos imediatamente ao fabricante.

- Não instale componentes danificados, pois o fabricante não pode garantir a resistência do material ou a conformidade com os requisitos de segurança originais, e não pode ser responsabilizado pelas consequências resultantes.
- 4. Compare o escopo de entrega com o conteúdo em seu formulário de pedido.
- 5. Remova todo o material de embalagem usado para transporte.
- 6. Os dados na etiqueta de identificação correspondem às informações para pedido na fatura de entrega?
- 7. A documentação técnica e todos os outros documentos necessários, como por ex. certificados, são fornecidos?

Se uma dessas condições não estiver de acordo, contate sua Central de vendas.

### 3.2 Identificação do produto

As seguintes opções estão disponíveis para identificação do equipamento:

- Especificações da etiqueta de identificação
- Insira o número de série da etiqueta de identificação no Device Viewer (www.endress.com/deviceviewer): todos os dados relacionados ao equipamento e uma visão geral da Documentação Técnica fornecida com o equipamento são exibidos.
- Insira o número de série na etiqueta de identificação no Aplicativo de Operações da Endress+Hauser ou escaneie o código da matriz 2-D (QR code) na etiqueta de identificação com o Aplicativo de Operações da Endress+Hauser: todas as informações sobre o equipamento e a documentação técnica referente ao equipamento serão exibidas.

#### 3.2.1 Etiqueta de identificação

#### Equipamento correto?

A etiqueta de identificação oferece as seguintes informações sobre o equipamento:

- Identificação do fabricante, designação do equipamento
- Código de pedido
- Código de pedido estendido
- Número de série
- Nome na etiqueta (TAG)
- Valores técnicos: tensão de alimentação, consumo de corrente, temperatura ambiente, dados específicos da comunicação (opcional)
- Grau de proteção
- Aprovações com símbolos
- Compare as informações na etiqueta de identificação com o pedido.

#### 3.2.2 Nome e endereço do fabricante

| Nome do fabricante:     | Endress+Hauser Wetzer GmbH + Co. KG                 |
|-------------------------|-----------------------------------------------------|
| Endereço do fabricante: | Obere Wank 1, D-87484 Nesselwang ou www.endress.com |

### 3.3 Armazenamento e transporte

Temperatura de armazenamento: -50 para +100 °C (-58 para +212 °F)

Umidade máxima relativa : < 95 % de acordo com IEC 60068-2-30

Embale o equipamento para armazenamento e transporte de maneira que ele esteja protegido com confiança contra impactos e influências externas. A embalagem original oferece a melhor proteção.

Evite as seguintes influências ambientais durante armazenamento e transporte:

- Luz solar direta
- Proximidade a objetos quentes
- Vibração
- Meios agressivos

# 4 Instalação

### 4.1 Requisitos de montagem

#### 4.1.1 Dimensões

Para dimensões do equipamento, consulte a seção "Dados técnicos".

#### 4.1.2 Local de instalação

Na cabeçote do terminal, face plana, de acordo com DIN EN 50446, instalação direta na unidade eletrônica com a entrada para cabo (furo central7 mm (0.28 in).

Certifique-se de que haja espaço suficiente no cabeçote de conexão!

É possível também instalar o transmissor compacto em um trilho DIN de acordo com a IEC 60715 usando como acessório o grampo de trilho DIN.

Informações sobre as condições (como temperatura ambiente, grau de proteção, classe climática, etc.) que devem estar presentes no local de instalação para que o equipamento possa ser instalado corretamente são fornecidas na seção "Dados técnicos".

### 4.2 Instalação do equipamento

Uma chave de fenda de cabeça phillips é necessária para instalar o transmissor compacto:

- Torque máximo para parafusos de fixação = 1 Nm (<sup>3</sup>/<sub>4</sub> lbf ft), chave de fenda: Pozidriv PZ2
- Torque máximo para terminais de parafuso =  $0.35 \text{ Nm} (\frac{1}{4} \text{ lbf ft})$ , chave de fenda: Pozidriv PZ1

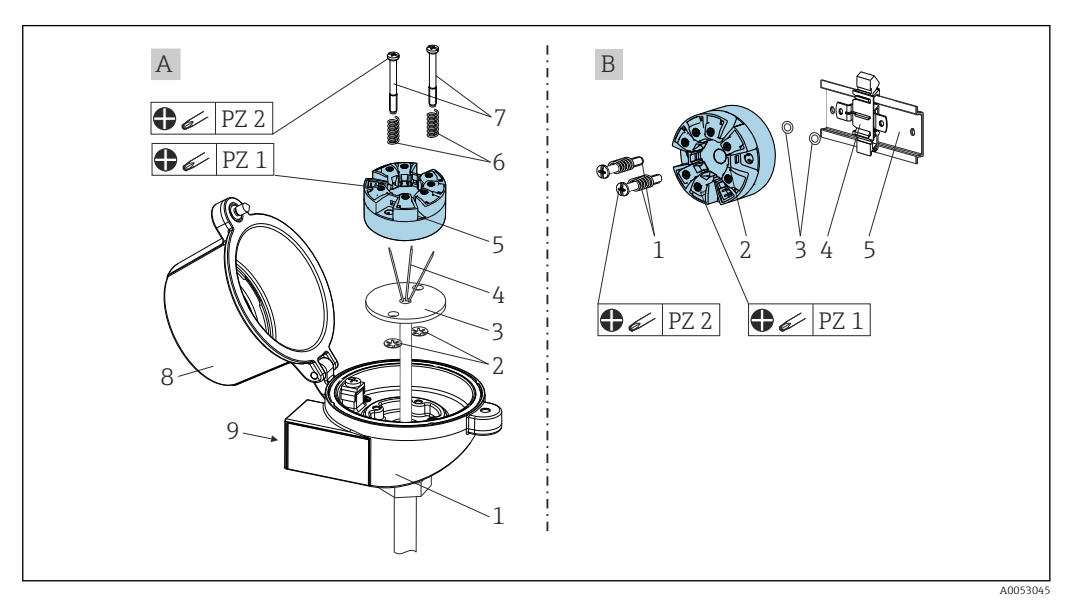

- A Cabeçote do terminal, face plana, de acordo com DIN EN 50446, instalação direta na unidade eletrônica com a entrada para cabo (furo central 7 mm (0.28 in)
- *B* Com o grampo do trilho DIN no trilho DIN de acordo com IEC 60715 (TH35)

| A | Montagem em um cabeçote de terminal (cabeçote de terminal, face plana de acordo com DIN 50446) |
|---|------------------------------------------------------------------------------------------------|
| 1 | Cabeçote do terminal                                                                           |
| 2 | Anéis trava                                                                                    |

| А | Montagem em um cabeçote de terminal (cabeçote de terminal, face plana de acordo com DIN 50446) |
|---|------------------------------------------------------------------------------------------------|
| 3 | Unidade eletrônica                                                                             |
| 4 | Fios de conexão                                                                                |
| 5 | Transmissor compacto                                                                           |
| 6 | Molas de montagem                                                                              |
| 7 | Parafusos de fixação                                                                           |
| 8 | Cobertura do cabeçote do terminal                                                              |
| 9 | Entrada para cabo                                                                              |

Procedimento para montagem em um cabeçote de terminal, item A:

- 1. Abra a tampa (8) no cabeçote de terminal.
- 2. Conduza os fios de conexão (4) da unidade (3) através do furo central no transmissor compacto (5).
- 3. Ajuste as molas de montagem (6) nos parafusos de fixação (7).
- 4. Passe os parafusos de fixação (7) no furo de sondagem dos transmissores compacto e da unidade (3). Fixe os parafusos de fixação com os anéis de retenção (2).
- 5. Em seguida, aperte o transmissor compacto (5) junto à unidade (3) no cabeçote de terminal.
- 6. Após a fiação (consulte a seção "Conexão elétrica"), feche a tampa do cabeçote do terminal (8) mais uma vez.

| В | Montagem no trilho DIN (trilho DIN de acordo com IEC 60715) |
|---|-------------------------------------------------------------|
| 1 | Parafusos de fixação com molas                              |
| 2 | Transmissor compacto                                        |
| 3 | Anéis trava                                                 |
| 4 | Grampo de trilho DIN                                        |
| 5 | Trilho DIN                                                  |

Procedimento para montagem em um trilho DIN, item B:

- 1. Pressione o grampo (4) no trilho DIN (5) até prender com um clique.
- Passe os parafusos de fixação (1) no furo de sondagem dos transmissores compacto (2) e fixe com os anéis de retenção (3).
- 3. Parafuse o transmissor compacto (2) no grampo do trilho DIN (4).

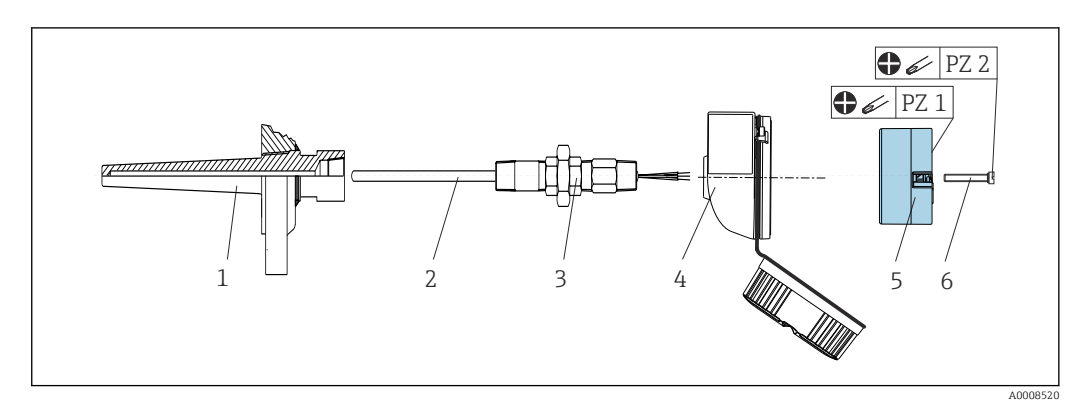

#### 4.2.1 Instalação para a América do Norte

- Instalação do transmissor compacto
- 1 Poço para termoelemento
- 2 Unidade eletrônica
- 3 Adaptador, acoplamento
- 4 Cabeçote do terminal
- 5 Transmissor compacto
- 6 Parafusos de fixação

Estrutura do sensor de temperatura com sensores RTD e transmissor compacto:

- 1. Coloque o poço para termoelemento (1) no tubo do processo ou na parede do recipiente de processamento. Fixe o poço para termoelemento de acordo com as instruções antes que a pressão seja aplicada.
- **2.** Instale os adaptadores (3) e niples do pescoço do tubo necessários no poço para termoelemento.
- 3. Assegure-se de que os anéis de vedação estejam instalados caso esses anéis sejam necessários devido a condições ambientais rigorosas ou conformidade com regulamentações especiais.
- 4. Coloque os parafusos da instalação (6) nos furos laterais do transmissor compacto (5).
- **5**. Posicione o transmissor compacto (5) no cabeçote de conexão (4) de modo que os terminais da fonte de alimentação (terminais 1 e 2) apontem para a entrada para cabos.
- 6. Use a chave de fenda para parafusar o transmissor compacto (5) no cabeçote de terminal (4).
- Passe os fios de conexão da unidade (3) através da entrada para cabo inferior do cabeçote de terminal (4) e através do furo do meio no transmissor compacto (5). Conecte os fios de conexão e o transmissor (consulte a seção "Conexão elétrica").
- 8. Rosqueie o cabeçote de conexão (4), com o transmissor compacto conectado e integrado, no já montado niple e adaptador (3).

# 4.3 Verificações pós-instalação

Depois de instalar o dispositivo, sempre faça as seguintes verificações:

| Condições e especificações do equipamento                                                                                       | Observação                            |
|----------------------------------------------------------------------------------------------------|---------------------------------------|
| O equipamento, as conexões e os cabos de conexão estão sem danos?                                                               |                                       |
| As condições ambientais correspondem à especificação do equipamento (por exemplo, temperatura ambiente, faixa de medição etc.)? | Consulte a seção<br>"Dados técnicos". |
| As conexões foram estabelecidas corretamente e com o torque especificado?                                                       | -                                     |

# 5 Conexão elétrica

### **A**CUIDADO

- Desligue a fonte de alimentação antes de instalar ou conectar o equipamento. A falha em observar isso pode resultar na destruição de partes dos componentes eletrônicos.
- A mistura das conexões dos terminais L+, L- e C/Q não causa danos aos componentes eletrônicos.

# 5.1 Especificações de conexão

Uma chave de fenda de cabeça Phillips é necessária para instalar o transmissor compacto com terminais de parafuso. A versão do terminal de mola pode ser conectada sem quaisquer ferramentas.

Para instalar um transmissor compacto montado, proceda da seguinte forma:

- 1. Abra o prensa-cabo e a tampa do invólucro no cabeçote de terminal ou no invólucro de campo.
- 2. Coloque os cabos através da abertura no prensa-cabo.
- Conecte os cabos como mostrado em → 
   <sup>(1)</sup>
   <sup>(2)</sup>
   14. Se o transmissor compacto for equipado com terminais de mola, preste particular atenção às informações na seção "Conexão a terminais de mola". → 
   <sup>(2)</sup>
   15
- 4. Reaperte o prensa-cabo e feche a tampa do invólucro.

Para evitar erros de conexão, sempre siga as instruções na seção "Verificação pós-conexão" antes do comissionamento!

# 5.2 Guia de ligação elétrica rápida

#### AVISO

 AESD - Descarga eletrostática Proteja os terminais contra descarga eletrostática. Caso o aviso não seja observado, o resultado pode ser a destruição ou o mau funcionamento das peças dos componentes eletrônicos.

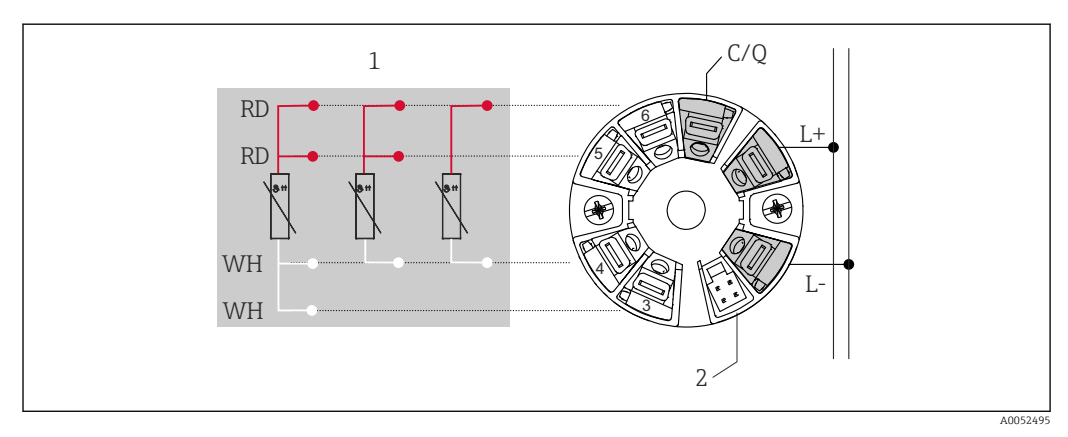

Esquema de ligação elétrica do transmissor compacto

- 1 Entrada do sensor RTD: 4, 3 e 2 fios
- 2 Conexão do display
- L+ 18 para 30 V<sub>DC</sub> fonte de alimentação
- *L*  $0 V_{DC}$  fonte de alimentação
- C/Q IO-Link ou saída comutada

### 5.3 Conexão do sensor

#### 5.3.1 Conexão aos terminais do parafuso

Torque máximo para terminais de parafuso = 0.35 Nm ( $\frac{1}{4}$  lbf ft), chave de fenda: Pozidriv Z1

#### 5.3.2 Conexão aos terminais de mola

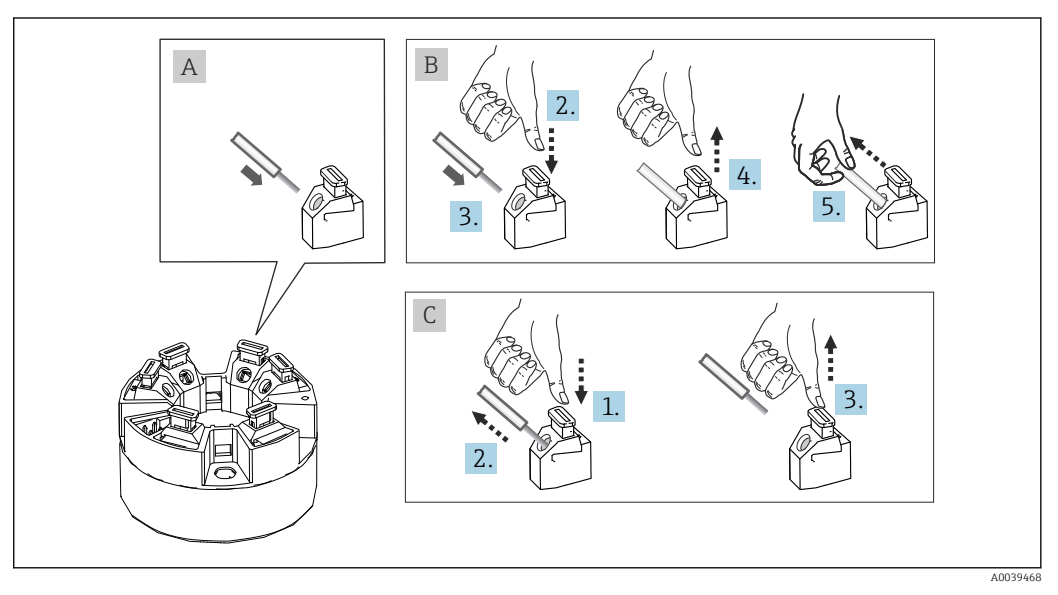

🗟 3 Conexão aos terminais de mola

#### Item A, fio sólido:

- 1. Extremidade descascada. Comprimento mín. de decapagem 10 mm (0.39 in).
- 2. Insira a extremidade do fio no terminal.
- 3. Puxe o fio gentilmente para assegurar que esteja conectado corretamente. Repita a partir da etapa 1, se necessário.

#### Item B, fio fino sem arruela:

- 1. Extremidade descascada. Comprimento mín. de decapagem 10 mm (0.39 in).
- 2. Pressione o botão de abertura da alavanca.
- 3. Insira a extremidade do fio no terminal.
- 4. Solte o abridor da alavanca.
- 5. Puxe o fio gentilmente para assegurar que esteja conectado corretamente. Repita a partir da etapa 1, se necessário.

#### Item C, liberando a conexão:

- 1. Pressione o botão de abertura da alavanca.
- 2. Remova o fio do terminal.
- 3. Solte o abridor da alavanca.

# 5.4 Conexão do transmissor

# Especificação do cabo

- Comprimento máximo do cabo na operação IO-Link: ≤ 20 m (65.6 ft). Não há requisitos com relação à blindagem.
- Seção transversal do cabo, consulte os "Dados técnicos",  $\rightarrow \cong 39$

Siga o procedimento geral para conectar os terminais.  $\rightarrow \square$  14.

# 5.5 Verificação pós-conexão

| Condição e especificações do equipamento                                                            | Notas                                                 |
|----------------------------------------------------------------------------------------------------|-------------------------------------------------------|
| O equipamento e o cabo estão intactos?                                                              |                                                       |
| Conexão elétrica                                                                                    | Notas                                                 |
| A fonte de alimentação atende às especificações na etiqueta de identificação?                       | Transmissor compacto: U = por ex. 18 para 30 $V_{DC}$ |
| As tensões dos cabos montados foram aliviadas?                                                      |                                                       |
| A fonte de alimentação e os cabos de sinal estão corretamente conectados?                           | → 🗎 14                                                |
| Os terminais de parafuso estão bem apertados e as conexões dos terminais de mola foram verificadas? |                                                       |
| Todas as entradas para cabos estão instaladas, ajustadas e com estanqueidade?                       |                                                       |

# 6 Opções de operação

# 6.1 Visão geral das opções de operação

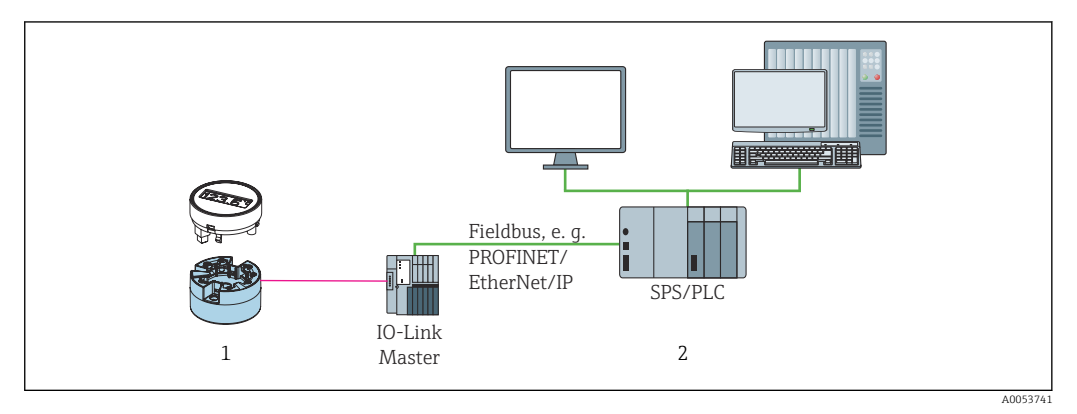

Transmissor de temperatura com unidade de exibição acoplável

2 Operação remota no sistema de automação (por exemplo, PLC) por meio da interface IO-Link

#### Programas de configuração

1

As funções do IO-Link e os parâmetros específicos do equipamento são configuradas através da comunicação do IO-Link do equipamento. Estão disponíveis kits de configuração especiais, por ex. o FieldPort SFP20. Todo equipamento IO-Link pode ser configurado com ele. Equipamentos IO-Link são normalmente configurados através de sistema de automação (por ex., Siemens TIA Portal + Ferramenta de Configuração de Porta).

# 6.2 Display de valor medido e elementos de operação

Para o transmissor compacto, o display e os elementos de operação estão disponíveis apenas localmente se o transmissor compacto foi solicitado com uma unidade de exibição. O display também pode ser encomendado posteriormente; consulte a seção "Acessórios".

### 6.2.1 Elementos do display

Transmissor compacto

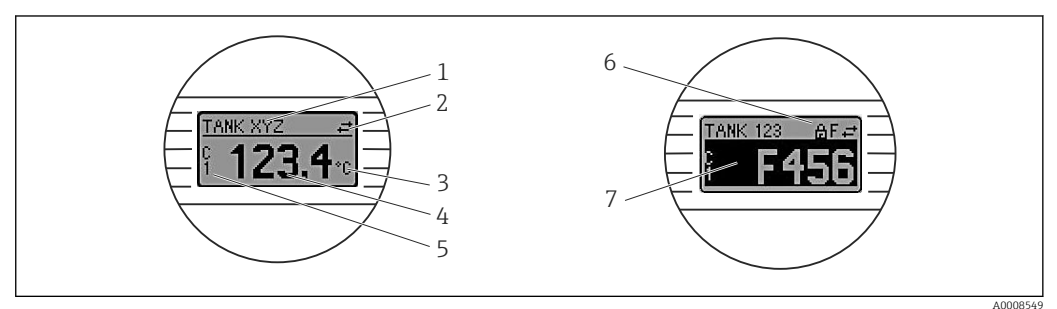

Display LC opcional para o transmissor compacto

| Nº do<br>item. | Função                            | Descrição                                                                             |
|----------------|-----------------------------------|---------------------------------------------------------------------------------------|
| 1              | Exibir etiqueta do<br>dispositivo | Etiqueta do dispositivo, com 32 caracteres                                            |
| 2              | Símbolo "Comunicação"             | O símbolo de comunicação aparece no caso de acesso de leitura e gravação via IO-Link. |

| N° do<br>item. | Função                              | Descrição                                                                                                    |  |  |  |  |
|----------------|-------------------------------------|----------------------------------------------------------------------------------------------------|--|--|--|--|
| 3              | Display da unidade                  | Display da unidade para o valor medido exibido.                                                                                                    |  |  |  |  |
| 4              | Exibição do valor<br>medido         | Exibir o valor atual medido.                                                                                                    |  |  |  |  |
| 5              | Valores do display/<br>canal        | PV = valor do processo<br>P1 = canal de sinal de comutação SSC.1<br>P2 = canal de sinal de comutação SSC.2<br>DT = temperatura do dispositivo                                                                                                    |  |  |  |  |
| 6              | Símbolo 'Configuração<br>bloqueada' | O símbolo "configuração bloqueada" aparece quando a configuração é<br>bloqueada através do hardware.                                                                                                    |  |  |  |  |
| 7              | Sinais de status                    |                                                                                                    |  |  |  |  |
|                | Símbolos                            | Significado                                                                                                    |  |  |  |  |
|                | F                                   | Mensagem de erro "Falha"<br>Um erro de operação ocorreu. O valor medido não é mais válido.<br>O display alterna entre a mensagem de erro e "" (sem valor medido<br>válido apresentado), consulte a seção "Diagnósticos e solução de<br>problemas". |  |  |  |  |
|                | C                                   | <b>"Verificação da função"</b><br>O equipamento está em modo de serviço (por exemplo, durante uma<br>simulação).                                                                                                    |  |  |  |  |
|                | S                                   | <b>"Fora da especificação"</b><br>Atualmente, o equipamento está sendo operado fora de suas<br>especificações técnicas (por exemplo, durante processos de inicialização<br>ou de limpeza).                                                         |  |  |  |  |
|                | М                                   | <b>"Manutenção necessária"</b><br>A manutenção é necessária. O valor medido continua válido.                                                                                                    |  |  |  |  |
|                |                                     | O display alterna entre o valor medido e a mensagem de status.                                                                                                    |  |  |  |  |

### 6.2.2 Operação local

### AVISO

 <u>A</u>ESD - Descarga eletrostática Proteja os terminais contra descarga eletrostática. Caso
 o aviso não seja observado, o resultado pode ser a destruição ou o mau funcionamento
 das peças dos componentes eletrônicos.

| 1                                                     | 1: Conexão para transmissor compacto                                                                                                    |
|-------------------------------------------------------|----------------------------------------------------------------------------------------------------|
|                                                       | 2: Minisseletora                                                                                                    |
| HW WIT ADDR ACTIVE<br>WWIT ADDR ACTIVE<br>WWIT LOCK   | <ul> <li>Funções da minisseletora:</li> <li>1-64, HW/SW, ADDR ACTIVE (sem função)</li> <li>SIM = modo de simulação (sem função);</li> <li>BLOQUEIO DE GRAVAÇÃO = proteção contra gravação;</li> <li>DISPL. 180° = gira o monitor de exibição em 180°</li> </ul> |
| 5 Configurações do hardware através de minisseletoras |                                                                                                    |

Procedimento para configurar a minisseletora:

- 1. Abra a tampa do cabeçote do terminal ou do invólucro de campo.
- 2. Remova o display instalado do transmissor compacto.
- 3. Configure a minisseletora na parte traseira do display. Em geral: comutar para LIGADO = função ativada, comutar para DESLIGADO = função desativada.
- 4. Coloque o display no transmissor compacto na posição correta.
- 5. Prenda a tampa de volta no cabeçote do terminal ou no invólucro de campo.

#### Comutação de proteção de gravação para ligada/desligada

A proteção de gravação é ligada e desligada através de uma minisseletora na parte traseira do display anexável opcional.

Quando a proteção de gravação está ativa, os parâmetros não poderão ser modificados. Um símbolo de cadeado no display indica que a proteção de gravação está ligada. A proteção de gravação permanece ativa mesmo quando o display for removido. Para desativar a proteção de gravação, o display deve estar instalado no transmissor com a minisseletora desativada (BLOQUEIO DE GRAVAÇÃO = DESATIVADO). O transmissor adota a configuração durante a operação e não precisa ser reiniciado.

#### Girar o display

O display pode ser girado 180° através da minisseletora.

### 6.3 Estrutura e função do menu de operação

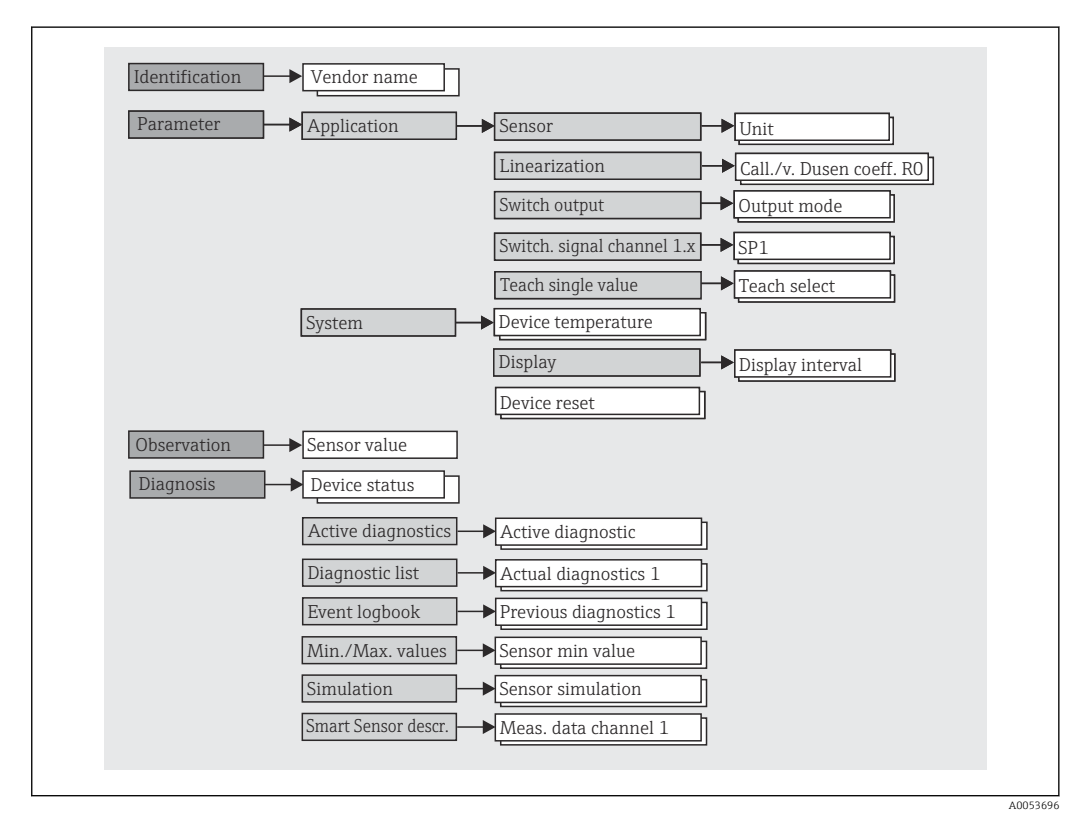

#### 6.3.1 Estrutura geral do menu de operação

Se a unidade do valor medido for alterada para °F, os dados do processo serão mantidos em °C para cálculos adicionais do processo. A troca da unidade se aplica apenas à exibição do valor medido.

#### Submenus

| Menu            | Tarefas típicas                                                                                                    | Conteúdo/Significado                                                                                                    |
|-----------------|----------------------------------------------------------------------------------------------------|----------------------------------------------------------------------------------------------------|
| "Identificação" | Informações sobre a identificação do fabricante e do dispositivo                                                                                                    | Contém todos os parâmetros para a identificação exclusiva do fabricante e do equipamento                                                                                                    |
| "Parâmetros"    | <ul> <li>Comissionamento, tarefas e informações sobre a configuração do dispositivo:</li> <li>Configuração da medição</li> <li>Configuração do processamento de dados (escala, linearização etc.)</li> <li>Configuração do sinal de comutação</li> <li>Exibição da temperatura do dispositivo e do tempo de operação</li> <li>Informações sobre a configuração da tela</li> <li>Reinicialização do equipamento</li> </ul> | Contém todos os parâmetros de comissionamento:<br>• Submenu "Sensor"<br>Contém todos os parâmetros para configurar a medição<br>• Submenu "Linearização"<br>Contém todos os parâmetros para linearização da medição<br>• "Submenu do canal de sinal de comutação"<br>Contém todos os parâmetros para configurar a saída do comutador,<br>por exemplo, inserir os pontos do comutador, definir a lógica do<br>comutador (ativo alto, ativo baixo), modo de comutação (função de 1<br>ponto, janela ou 2 pontos), função de ensino.                                                                                                    |
|                 |                                                                                                    | Contém todos os parâmetros de nível superior do dispositivo que são<br>atribuídos às informações e ao ajuste do dispositivo.<br><b>Submenu "Display"</b><br>Configuração do display                                                                                                    |
| "Observação"    | Observação dos dados do processo                                                                                                    | Contém todos os parâmetros para exibição dos dados do processo:<br>Valor atual na entrada do sensor, status do dispositivo estendido e<br>status no canal de sinal de comutação                                                                                                    |
| "Diagnóstico"   | <ul> <li>Localização de falhas:</li> <li>Diagnosticar e eliminar erros do processo</li> <li>Diagnósticos de erro em casos difíceis.</li> <li>Interpretação das mensagens de erro do equipamento e correção de erros associados</li> </ul>                                                                                                    | <ul> <li>Contém todos os parâmetros para detectar e analisar erros:</li> <li>Diagnósticos ativos, lista de diagnósticos <ul> <li>Exibe as mensagens de erro pendentes e acionadas no momento,</li> <li>classificadas por prioridade Consulte a seção "Diagnóstico e solução de problemas".</li> </ul> </li> <li>Submenu "Event logbook" <ul> <li>Exibe todos os eventos de diagnóstico e informações em ordem cronológica</li> <li>"Submenu "Valores mínimos/máximos</li> <li>Exibe todas as temperaturas mínimas e máximas medidas do processo e do dispositivo</li> <li>Submenu "Simulação"</li> <li>Usado para simular valores de entrada e saída</li> </ul> </li> </ul> |

# 6.4 Acesso ao menu de operação através da ferramenta de operação

A interface IO-Link permite o acesso direto aos dados de processo e diagnóstico e permite que o usuário configure o dispositivo durante a operação.

Mais informações sobre o IO-Link estão disponíveis em: www.io-link.com

### 6.4.1 DeviceCare

#### Faixa de funções

O DeviceCare é uma ferramenta da configuração livre para os equipamentos da Endress +Hauser. Ele suporta equipamentos com os seguintes protocolos, visto que um condutor adequado para o equipamento (DTM) esteja instalado: HART, PROFIBUS, FOUNDATION Fieldbus, Ethernet/IP, Modbus, CDI, ISS, IPC e PCP. O grupo-alvo compreende clientes sem uma rede digital em indústrias e oficinas, assim como a assistência técnica da Endress +Hauser. Os equipamentos podem ser conectados diretamente pelo modem (ponto a ponto) ou um sistema de barramento. O DeviceCare é rápido, fácil e intuitivo de usar. Pode ser rodado em um PC, laptop ou tablet com o sistema operacional Windows.

#### Fonte para arquivos de descrição do equipamento

Consulte os detalhes na seção "Integração do sistema".

# 7 Integração do sistema

# 7.1 Visão geral dos arquivos de descrição do IODD

Para integrar equipamentos de campo em um sistema de comunicação digital, o sistema IO-Link precisa de uma descrição dos parâmetros do equipamento, como dados de saída, dados de entrada, volume de dados e taxa de transferência compatível. Esses dados estão disponíveis no IODD (IO Device Description) que é fornecido ao IO-Link mestre através de módulos genéricos quando o sistema de comunicação é comissionado.

#### Download via endress.com

1. endress.com/download

- 2. Selecione **Device Driver** das opções de busca exibidas.
- 3. Para Type selecione "IO Device Description (IODD)".
- 4. Selecione o **Product Code** ou insira-o como texto.
  - └ Uma lista de resultados da busca é exibida.
- 5. Faça o download da versão apropriada.

#### Download via ioddfinder

- 1. ioddfinder.io-link.com
- 2. Para Manufacturer selecione "Endress+Hauser".
- 3. Insira o **Product Name**.
  - └ Uma lista de resultados da busca é exibida.

4. Faça o download da versão apropriada.

A descrição do dispositivo IODD também é necessária para a ferramenta operacional DeviceCare. Isso deve ser adaptado para a ferramenta operacional usando o IODD DTM Configurator. O IODD DTM Configurator está disponível para download no seguinte endereço: www.software-products.endress.com

Após o registro bem-sucedido via Download --> Device Configuration Software & Device Driver --> DTM/FDI Package Libraries, faça o download e instale o software: **IO-Link IODD Interpreter DTM**.

No IODD DTM Configurator, abra o arquivo de descrição do dispositivo IODD (\*.xml). Esse arquivo é então adaptado para uso no DeviceCare e adicionado automaticamente à biblioteca DTM.

# 7.2 Integração do dispositivo no sistema

| [] | ID do equipamento | 0x93FE01    |
|----|-------------------|-------------|
| [] | ID do fabricante  | 0x0011 (17) |

### 7.2.1 Dados do processo

Quando o dispositivo é operado em modo digital, o status da saída comutada e o valor da temperatura são transmitidos no formulário de dados do processo através do IO-Link. O sinal é transmitido inicialmente no Modo SIO (Modo IO padrão). Comunicação digital IO-Link é iniciada tão logo o IO-Link mestre envia o comando "Wake Up".

- Em SIO, a saída da chave é comutada no terminal C/Q. No modo de comunicação IO-Link, este terminal está reservado exclusivamente para comunicação.
- Os dados de processo do equipamento são transmitidos ciclicamente em blocos de 48 bits.

| Descrição                        | Offset do bit | Tipo de dado |
|----------------------------------|---------------|--------------|
| Temperatura                      | 16            | Float32      |
| Status prolongado do equipamento | 8             | Uinteger8    |
| Sinal de comutação SSC. 2        | 1             | Booleano     |
| Sinal de comutação SSC. 1        | 0             | Booleano     |

#### Explicação

| Valor de processo    | Valor                                                                 | Significado                                                                       |  |  |
|----------------------|-----------------------------------------------------------------------|-----------------------------------------------------------------------------------|--|--|
| Temperatura          | -1.7014118 · 10 <sup>+38</sup> para +1.7014118 · 10 <sup>+38</sup> °C | Valor de temperatura medido<br>atualmente                                         |  |  |
|                      | $3.3 \cdot 10^{+38}$ = Nenhum dado de medição                         | Valor do processo se não houver<br>valor medido disponível                        |  |  |
|                      | $-2.65 \cdot 10^{+38}$ = Fora da faixa (-)                            | Valor do processo se o valor<br>medido estiver abaixo do valor<br>limite inferior |  |  |
|                      | +2.65 · 10 <sup>+38</sup> = Fora da faixa (+)                         | Valor do processo se o valor<br>medido estiver acima do valor<br>limite superior  |  |  |
| Status prolongado do | 36 = Falha                                                            | Status resumido de acordo com as<br>especificações PI                             |  |  |
| equipamento          | 37 = Simulação de falha                                               |                                                                                   |  |  |
|                      | 60 = Verificação funcional                                            |                                                                                   |  |  |
|                      | 61 = Simulação de verificação funcional                               |                                                                                   |  |  |
|                      | 120 = Fora da especificação                                           |                                                                                   |  |  |
|                      | 121 = Simulação fora da especificação                                 |                                                                                   |  |  |
|                      | 128 = Bom                                                             |                                                                                   |  |  |
|                      | 129 = Simulação boa                                                   |                                                                                   |  |  |
|                      | 164 = Manutenção                                                      |                                                                                   |  |  |
|                      | 165 = Simulação de manutenção                                         |                                                                                   |  |  |
| Status do sinal de   | 0 = Desligado                                                         | Saída comutada aberta/baixa                                                       |  |  |
| comutação SSC .2     | 1 = Ligado                                                            | Saída comutada fechada/alta                                                       |  |  |
| Status do sinal de   | 0 = Desligado                                                         | Saída comutada aberta/baixa                                                       |  |  |
| comutação SSC .1     | 1 = Ligado                                                            | Saída comutada fechada/alta                                                       |  |  |

# 7.3 Leitura e escrita de dados do equipamento

Os dados do equipamento são sempre trocados de modo acíclico e por solicitação do IO-Link mestre, através do canal de comunicação ISDU. O IO-Link mestre pode fazer a leitura dos seguintes valores de parâmetro ou condições do equipamento:

S OS

Os valores padrão se aplicam a parâmetros que não são solicitados com configurações específicas do cliente.

| Designação                                      | Índice dec -<br>(hex) | Subín<br>dice | Tamanho<br>(byte) | Tipo de<br>dado | Acesso | Valor<br>padrão                                   | Faixa do valor | Armaz<br>ename<br>nto de<br>dados |
|-------------------------------------------------|-----------------------|---------------|-------------------|-----------------|--------|---------------------------------------------------|----------------|-----------------------------------|
| Nome do fabricante                              | 16 -<br>(0x0010)      | 0             | 32                | Grupo           | r/-    | Endress<br>+Hauser                                | -              | -                                 |
| Texto do fabricante                             | 17 -<br>(0x0011)      | 0             | 32                | Grupo           | r/-    | Pessoas<br>para a<br>Automaç<br>ão do<br>Processo | -              | -                                 |
| Nome do produto                                 | 18 -<br>(0x1019)      | 0             | 32                | Grupo           | r/-    | iTEMP<br>TMT36                                    | -              | -                                 |
| Texto do produto                                | 20 -<br>(0x0014)      | 0             | 32                | Grupo           | r/-    | Transmis<br>sor de<br>temperat<br>ura             | -              | -                                 |
| ID do produto                                   | 19 -<br>(0x0013)      | 0             | 32                | Grupo           | r/-    | TMT36                                             | -              | -                                 |
| Número de série                                 | 21 -<br>(0x0015)      | 0             | 16                | Grupo           | r/-    | -                                                 | -              | -                                 |
| Revisão do<br>hardware                          | 22 -<br>(0x0016)      | 0             | 16                | Grupo           | r/-    | -                                                 | -              | -                                 |
| Versão do firmware                              | 23 -<br>(0x0017)      | 0             | 8                 | Grupo           | r/-    | -                                                 | -              | -                                 |
| Identificação<br>específica para a<br>aplicação | 24 -<br>(0x0018)      | 0             | 32                | Grupo           | r/w    | ***                                               | -              | Sim                               |
| Identificação da<br>função                      | 25 -<br>(0x0019)      | 0             | 32                | Grupo           | r/w    | ***                                               | -              | Sim                               |
| Identificação padrão                            | 26 -<br>(0x001a)      | 0             | 32                | Grupo           | r/w    | ***                                               | -              | Sim                               |
| Código de pedido                                | 12375 -<br>(0x3057)   | 0             | 20                | Grupo           | r/-    | -                                                 | -              | -                                 |
| Código de pedido<br>estendido                   | 259 -<br>(0x0103)     | 0             | 20                | Grupo           | r/-    | -                                                 | -              | -                                 |

# 7.3.1 Identificação

### 7.3.2 Parâmetros

| Designação               | Índice dec -<br>(hex) | Subín<br>dice | Tamanho<br>(byte) | Tipo de<br>dado | Acesso | Valor<br>padrão                              | Faixa do valor                                                                                                    | Armaz<br>ename<br>nto de<br>dados |
|--------------------------|-----------------------|---------------|-------------------|-----------------|--------|----------------------------------------------|----------------------------------------------------------------------------------------------------|-----------------------------------|
| Unidade                  | 8274 -<br>(0x2052)    | 0             | 1                 | UInteger8       | r/w    | °C                                           | 32 = °C<br>33 = °F                                                                                                    | Sim                               |
| Tipo de sensor           | 8242 -<br>(0x2032)    | 0             | 1                 | UInteger8       | r/w    | Pt100<br>IEC60751<br>, a =<br>0,00385<br>(1) | 12 = Pt100 IEC60751, a = 0,00385 (1)<br>15 = Pt1000 IEC60751, a = 0,00385 (4)<br>3 = RTD platinum (Callendar-van Dusen) | Sim                               |
| Tipo de conexão          | 8248 -<br>(0x2038)    | 0             | 1                 | UInteger8       | r/w    | 4 fios                                       | 2 = 2 fios<br>3 = 3 fios<br>4 = 4 fios                                                                                  | Sim                               |
| Compensação de 2<br>fios | 8249 -<br>(0x2039)    | 0             | 4                 | Flutuador       | r/w    | 0.0                                          | 0.0 para 30.0 Ω                                                                                                    | Sim                               |

| Designação                 | Índice dec -<br>(hex) | Subín<br>dice | Tamanho<br>(byte) | Tipo de<br>dado | Acesso | Valor<br>padrão                    | Faixa do valor                                                  | Armaz<br>ename<br>nto de<br>dados |
|----------------------------|-----------------------|---------------|-------------------|-----------------|--------|------------------------------------|-----------------------------------------------------------------|-----------------------------------|
| Deslocamento do<br>sensor  | 8247 -<br>(0x2037)    | 0             | 4                 | Flutuador       | r/w    | 0.0                                | ±10.0 °C                                                        | Sim                               |
| Amortecimento              | 8265 -<br>(0x2049)    | 0             | 1                 | UInteger8       | r/w    | 0                                  | 0 para 120 s                                                    | Sim                               |
| Call./v. Dusen coef.<br>R0 | 8253 -<br>(0x203d)    | 0             | 4                 | Flutuador       | r/w    | 100.0                              | 10 para 2 000 Ω                                                 | Sim                               |
| Call./v. Dusen coef.<br>A  | 8250 -<br>(0x203a)    | 0             | 4                 | Flutuador       | r/w    | 0.003908<br>3                      | 0.003 para 0.004                                                | Sim                               |
| Call./v. Dusen coef.<br>B  | 8251 -<br>(0x203b)    | 0             | 4                 | Flutuador       | r/w    | -<br>5.775 · 1<br>0 <sup>-7</sup>  | $\pm 2 \cdot 10^{-06}$                                          | Sim                               |
| Call./v. Dusen coef.<br>C  | 8252 -<br>(0x203c)    | 0             | 4                 | Flutuador       | r/w    | -<br>4.183 · 1<br>0 <sup>-12</sup> | $\pm 1 \cdot 10^{-09}$                                          | Sim                               |
| Limite inferior de sensor  | 8244 -<br>(0x2034)    | 0             | 4                 | Flutuador       | r/w    | -200.0                             | −200 para +850 °C                                               | Sim                               |
| Limite superior de sensor  | 8243 -<br>(0x2033)    | 0             | 4                 | Flutuador       | r/w    | -850.0                             | –200 para +850 °C                                               | Sim                               |
| Modo de saída              | 8263 -<br>(0x2047)    | 0             | 2                 | UInteger16      | r/w    | PNP                                | 4951 = PNP<br>NPN = 4952<br>495 = PushPull (Empurrar/Puxar)     | Sim                               |
| Valor fail-safe            | 8264 -<br>(0x2048)    | 0             | 2                 | UInteger16      | r/w    | HighZ                              | 33193 = Baixo<br>33192 = Alto<br>4950 = HighZ                   | Sim                               |
| SSC .1 Param               |                       |               | 1                 | 1               | 1      | 1                                  |                                                                 |                                   |
| SP1                        | 60 -<br>(0x003c)      | 1             | 4                 | Flutuador       | r/w    | 90.0                               | $-1 \cdot 10^{+20}$ para $+1 \cdot 10^{-20}$ °C                 | Sim                               |
| SP2                        | 60 -<br>(0x003c)      | 2             | 4                 | Flutuador       | r/w    | 100.0                              | -1 · 10 <sup>+20</sup> para +1 · 10 <sup>-20</sup> ℃            | Sim                               |
| SSC. 1 Config              |                       |               |                   |                 |        | _                                  |                                                                 |                                   |
| Logic                      | 61 -<br>(0x003d)      | 1             | 1                 | UInteger8       | r/w    | Ativo alto                         | 0 = Ativo alto<br>1 = Ativo baixo                               | Sim                               |
| Modo                       | 61 -<br>(0x003d)      | 2             | 1                 | UInteger8       | r/w    | Dois<br>pontos                     | 0 = Desativado<br>1 = Um ponto<br>2 = Janela<br>3 = Dois pontos | Sim                               |
| Histerese                  | 61 -<br>(0x003d)      | 3             | 4                 | Flutuador       | r/w    | 0.0                                | -1 · 10 <sup>+20</sup> para +1 · 10 <sup>−20</sup> °C           | Sim                               |
| SSC .2 Param               |                       |               |                   |                 |        |                                    |                                                                 |                                   |
| SP1                        | 62 -<br>(0x003e)      | 1             | 4                 | Flutuador       | r/w    | 90.0                               | $-1 \cdot 10^{+20}$ para $+1 \cdot 10^{-20}$ °C                 | Sim                               |
| SP2                        | 62 -<br>(0x003e)      | 2             | 4                 | Flutuador       | r/w    | 100.0                              | $-1 \cdot 10^{+20}$ para $+1 \cdot 10^{-20}$ °C                 | Sim                               |
| SSC. 2 Config              |                       |               |                   |                 |        |                                    |                                                                 |                                   |
| Logic                      | 63 -<br>(0x003f)      | 1             | 1                 | UInteger8       | r/w    | Ativo alto                         | 0 = Ativo alto<br>1 = Ativo baixo                               | Sim                               |
| Modo                       | 63 -<br>(0x003f)      | 2             | 1                 | UInteger8       | r/w    | Dois<br>pontos                     | 0 = Desativado<br>1 = Um ponto<br>2 = Janela<br>3 = Dois pontos | Sim                               |

| Designação                    | Índice dec -<br>(hex) | Subín<br>dice | Tamanho<br>(byte) | Tipo de<br>dado | Acesso | Valor<br>padrão      | Faixa do valor                                                                                                    | Armaz<br>ename<br>nto de<br>dados |
|-------------------------------|-----------------------|---------------|-------------------|-----------------|--------|----------------------|----------------------------------------------------------------------------------------------------|-----------------------------------|
| Histerese                     | 63 -<br>(0x003f)      | 3             | 4                 | Flutuador       | r/w    | 0.0                  | -1 · 10 <sup>+20</sup> para +1 · 10 <sup>-20</sup> ℃                                                                                  | Sim                               |
| Aprender Seleção              | 58 -<br>(0x003a)      | 0             | 1                 | UInteger8       | r/w    | SSC 1.1              | 1 = SSC 1.1<br>2 = SSC 1.2                                                                                                    | -                                 |
| Resultado do ensino           | 59 -<br>(0x003b)      | 0             | 1                 | UInteger8       | r/-    | Pausa                | 0 = Pausa<br>1 = Sucesso do SP 1<br>2 = Sucesso do SP 2<br>3 = Sucesso do SP 1, SP2<br>4 = Aguarde comando<br>5 = Ocupado<br>7 = Erro | -                                 |
| Temperatura do<br>equipamento | 8313 -<br>(0x2079)    | 0             | 4                 | Flutuador       | r/-    | -                    | -                                                                                                    | -                                 |
| Tempo em operação             | 8280 -<br>(0x2058)    | 0             | 4                 | UInteger32      | r/-    | -                    | -                                                                                                    | -                                 |
| Retardo no alarme             | 8279 -<br>(0x2057)    | 0             | 1                 | UInteger8       | r/w    | 2                    | 0 para 5 s                                                                                                    | Sim                               |
| Intervalo do display          | 8225 -<br>(0x2021)    | 0             | 1                 | UInteger8       | r/w    | 4                    | 4 para 20 s                                                                                                    | Sim                               |
| Exibição do valor 1           | 8226 -<br>(0x2022)    | 0             | 1                 | UInteger8       | r/w    | Valor de<br>processo | 13 = Valor de processo<br>20 = SSC.1<br>21 = SSC.2<br>1 = Temperatura do dispositivo                                                  | Sim                               |
| Casas decimais 1              | 8227 -<br>(0x2023)    | 0             | 1                 | UInteger8       | r/w    | X.X                  | 255 = Automático<br>0 = x<br>1 = x.x<br>2 = x.xx                                                                                      | Sim                               |
| Exibição do valor 2           | 8228 -<br>(0x2024)    | 0             | 1                 | UInteger8       | r/w    | Desligado            | 12 = Desligado<br>13 = Valor de processo<br>20 = SSC.1<br>21 = SSC.2<br>1 = Temperatura do dispositivo                                | Sim                               |
| Casas decimais 2              | 8229 -<br>(0x2025)    | 0             | 1                 | UInteger8       | r/w    | x.x                  | 255 = Automático<br>0 = x<br>1 = x.x<br>2 = x.xx                                                                                      | Sim                               |
| Exibição do valor 3           | 8230 -<br>(0x2026)    | 0             | 1                 | UInteger8       | r/w    | Desligado            | 12 = Desligado<br>13 = Valor de processo<br>20 = SSC.1<br>21 = SSC.2<br>1 = Temperatura do dispositivo                                | Sim                               |
| 3 casas decimais              | 8231 -<br>(0x2027)    | 0             | 1                 | UInteger8       | r/w    | x.x                  | 255 = Automático<br>0 = x<br>1 = x.x<br>2 = x.xx                                                                                      | Sim                               |

| Designação                          | Índice dec -<br>(hex) | Subín<br>dice | Tamanho<br>(byte) | Tipo de<br>dado | Acesso | Valor<br>padrão         | Faixa do valor                                                                                                    | Armaz<br>ename<br>nto de<br>dados |
|-------------------------------------|-----------------------|---------------|-------------------|-----------------|--------|-------------------------|----------------------------------------------------------------------------------------------------|-----------------------------------|
| Dados do processo<br>externo        |                       |               |                   |                 |        |                         |                                                                                                    |                                   |
| Valor do sensor                     | 40 -<br>(0x0028)      | 1             | 4                 | Flutuador       | r/-    | 0                       | -<br>1.7014118 $\cdot$ 10 <sup>+38</sup> para +1.7014118 $\cdot$ 10 <sup>+</sup><br><sup>38</sup> °C<br>3.3 $\cdot$ 10 <sup>+38</sup> = Nenhum dado de medição<br>-2.65 $\cdot$ 10 <sup>+38</sup> = Fora da faixa (-)<br>+2.65 $\cdot$ 10 <sup>+38</sup> = Fora da faixa (+)                                                   | -                                 |
| Status prolongado<br>do equipamento | 40 -<br>(0x0028)      | 2             | 1                 | UInteger8       | r/-    | Não<br>especifica<br>do | 36 = Falha<br>37 = Falha - simulação<br>60 = Verificação da função<br>61 = Verificação da função - simulação<br>120 = Fora da especificação<br>121 = Fora da especificação - simulação<br>128 = Bom<br>164 = Manutenção necessária<br>165 = Manutenção necessária - simulação<br>129 = Bom - simulação<br>0 = Não especificado | -                                 |
| Canal de Sinal de<br>Comutação .2   | 40 -<br>(0x0028)      | 3             | 1                 | Booleano        | r/-    | 0                       | 0 = Desligado<br>1 = Ligado                                                                                                    | -                                 |
| Canal de Sinal de<br>Comutação .1   | 40 -<br>(0x0028)      | 4             | 1                 | Booleano        | r/-    | 0                       | 0 = Desligado<br>1 = Ligado                                                                                                    | -                                 |

# 7.3.3 Observação

# 7.3.4 Diagnóstico

| Designação                         | Índice dec -<br>(hex) | Subín<br>dice | Tamanho<br>(byte) | Tipo de<br>dado | Acesso | Valor<br>padrão | Faixa do valor                                                                                                    | Armaz<br>ename<br>nto de<br>dados |
|------------------------------------|-----------------------|---------------|-------------------|-----------------|--------|-----------------|----------------------------------------------------------------------------------------------------|-----------------------------------|
| Status do<br>equipamento           | 36 -<br>(0x0024)      | 0             | 1                 | UInteger8       | r/-    | 0               | 0 = Equipamento está OK<br>1 = Manutenção necessária<br>2 = Fora da especificação<br>3 = Verificação funcional<br>4 = Falha | -                                 |
| Status detalhado do<br>equipamento | 37 -<br>(0x0025)      | 0             | 15                | OctetString     | r/-    | 0x00            | -                                                                                                    | -                                 |
| Diagnósticos reais 1               | 8284 -<br>(0x205c)    | 0             | 2                 | UInteger16      | r/-    | -               | -                                                                                                    | -                                 |
| Diagnósticos reais 2               | 8285 -<br>(0x205d)    | 0             | 2                 | UInteger16      | r/-    | -               | -                                                                                                    | -                                 |
| Diagnósticos reais 3               | 8286 -<br>(0x205e)    | 0             | 2                 | UInteger16      | r/-    | -               | -                                                                                                    | -                                 |
| Diagnósticos prévios<br>1          | 8295 -<br>(0x2067)    | 0             | 2                 | UInteger16      | r/-    | -               | -                                                                                                    | -                                 |
| Registro de data e<br>hora 1       | 8290 -<br>(0x2062)    | 0             | 4                 | UInteger32      | r/-    | -               | -                                                                                                    | -                                 |
| Diagnósticos prévios<br>2          | 8296 -<br>(0x2068)    | 0             | 2                 | UInteger16      | r/-    | -               | -                                                                                                    | -                                 |
| Registro de data e<br>hora 2       | 8291 -<br>(0x2063)    | 0             | 4                 | UInteger32      | r/-    | -               | -                                                                                                    | -                                 |

| Designação                              | Índice dec -<br>(hex) | Subín<br>dice | Tamanho<br>(byte) | Tipo de<br>dado | Acesso | Valor<br>padrão | Faixa do valor                                  | Armaz<br>ename<br>nto de<br>dados |
|-----------------------------------------|-----------------------|---------------|-------------------|-----------------|--------|-----------------|-------------------------------------------------|-----------------------------------|
| Diagnósticos prévios<br>3               | 8297 -<br>(0x2069)    | 0             | 2                 | UInteger16      | r/-    | -               | -                                               | -                                 |
| Registro de data e<br>hora 3            | 8292 -<br>(0x2064)    | 0             | 4                 | UInteger32      | r/-    | -               | -                                               | -                                 |
| Diagnósticos prévios<br>4               | 8298 -<br>(0x206a)    | 0             | 2                 | UInteger16      | r/-    | -               | -                                               | -                                 |
| Registro de data e<br>hora 4            | 8293 -<br>(0x2065)    | 0             | 4                 | UInteger32      | r/-    | -               | -                                               | -                                 |
| Diagnósticos prévios<br>5               | 8299 -<br>(0x206b)    | 0             | 2                 | UInteger16      | r/-    | -               | -                                               | -                                 |
| Registro de data e<br>hora 5            | 8294 -<br>(0x2066)    | 0             | 4                 | UInteger32      | r/-    | -               | -                                               | -                                 |
| Valor mín. de sensor                    | 8246 -<br>(0x2036)    | 0             | 4                 | Flutuador       | r/-    | -               | -                                               | -                                 |
| Valor máx. de<br>sensor                 | 8245 -<br>(0x2035)    | 0             | 4                 | Flutuador       | r/-    | -               | -                                               | -                                 |
| Temperatura<br>mínima do<br>dispositivo | 8319 -<br>(0x207f)    | 0             | 4                 | Flutuador       | r/-    | -               | -                                               | -                                 |
| Temperatura<br>máxima do<br>equipamento | 8318 -<br>(0x207e)    | 0             | 4                 | Flutuador       | r/-    | -               | -                                               | -                                 |
| Simulação do sensor                     | 8259 -<br>(0x2043)    | 0             | 1                 | UInteger8       | r/w    | Desligado       | 0 = Desligado<br>1 = Ligado                     | -                                 |
| Valor de simulação<br>do sensor         | 8254 -<br>(0x203e)    | 0             | 4                 | Flutuador       | r/w    | 0.0             | $\pm 1 \cdot 10^{+20}$                          | -                                 |
| Simulação da saída<br>comutada 2        | 8482 -<br>(0x2122)    | 0             | 2                 | UInteger16      | r/w    | Desligado       | 4166 = Desligado<br>4167 = Alto<br>4168 = Baixo | -                                 |
| Simulação da saída<br>comutada 1        | 8418 -<br>(0x20e2)    | 0             | 2                 | UInteger16      | r/w    | Desligado       | 4166 = Desligado<br>4167 = Alto<br>4168 = Baixo | -                                 |
| Medição da<br>temperatura canal 1       |                       |               |                   |                 |        |                 |                                                 |                                   |
| Valor mais baixo                        | 16512 -<br>(0x4080)   | 1             | 4                 | Flutuador       | r/-    | -200.0          | -                                               | -                                 |
| Valor superior                          | 16512 -<br>(0x4080)   | 2             | 4                 | Flutuador       | r/-    | 850.0           | -                                               | -                                 |
| Unidade                                 | 16512 -<br>(0x4080)   | 3             | 2                 | UInteger16      | r/-    | °C              | 1001 = °C                                       | -                                 |
| Balanço                                 | 16512 -<br>(0x4080)   | 4             | 1                 | Integer8        | r/-    | 0               | -                                               | -                                 |

# 8 Comissionamento

# 8.1 Verificação de função

Execute as seguintes verificações antes do comissionamento do ponto de medição:

- 1. Execute a verificação pós-instalação usando a lista de verificação.
- 2. Execute a verificação pós-conexão usando a lista de verificação.

# 8.2 Ligar o equipamento

Durante o procedimento de ativação, o transmissor executa funções de teste internas. A seguinte sequência de mensagens é exibida no visor:

| Etapa | Indicação                                                                                                    |  |  |  |  |  |
|-------|----------------------------------------------------------------------------------------------------|--|--|--|--|--|
| 1     | Texto "Display" e versão do firmware do display                                                                                                    |  |  |  |  |  |
| 2     | Nome do dispositivo com firmware, versão de hardware e ID do dispositivo IO-Link em formato hexadecimal                                                                                                    |  |  |  |  |  |
| 3     | Informações sobre a configuração do sensor (elemento do sensor e tipo de conexão)                                                                                                    |  |  |  |  |  |
| 4     | Exibe os pontos de comutação                                                                                                    |  |  |  |  |  |
| 5a    | Valor atual medido ou                                                                                                    |  |  |  |  |  |
| 5b    | Mensagem de status atual                                                                                                    |  |  |  |  |  |
|       | Se o procedimento de ligar não for bem-sucedido, o evento de diagnóstico relevante é exibido, dependendo da causa. Para uma lista detalhada de eventos de diagnóstico e as instruções para localização de falhas correspondentes, consulte a seção "Diagnósticos e Localização de falhas". |  |  |  |  |  |

O equipamento opera após aprox. 5 segundos. O modo de medição normal começa assim que o procedimento de inicialização estiver completo.

# 8.3 Configuração do equipamento

As funções do IO-Link e os parâmetros específicos do equipamento são configuradas através da comunicação do IO-Link do equipamento. Estão disponíveis kits de configuração especiais, por ex. o FieldPort SFP20. Todo equipamento IO-Link pode ser configurado com ele.

Equipamentos IO-Link são normalmente configurados através de sistema de automação (por ex., Siemens TIA Portal + Ferramenta de Configuração de Porta). O equipamento suporta Armazenamento de Dados IO-Link, o que facilita a substituição do equipamento.

### 8.3.1 Comutação de canais de sinal e saída de comutação

#### Canais de sinal de comutação IO-Link (SSC)

As SSCs são especificadas pelo IO-Link Smart Sensor Profile. O dispositivo tem dois SSCs independentes (SSC. 1 e SSC. 2). **Com base na temperatura medida do processo, cada um dos dois canais emite um sinal de comutação binário (OFF ou ON) que é transferido para os dados de processo do IO-Link como canal de sinal de comutação 1 e Canal de sinal de comutação 2**. Ambos os canais podem ser configurados com os parâmetros: **SP1/SP2**, **Logic**, **Mode** e **Hysteresis**; consulte a seção sobre Integração do sistema. Além disso, os valores de saída podem ser definidos para um valor fixo usando o parâmetro de **saída do interruptor de simulação .1/.2** ("Alto" fica LIGADO e "baixo" fica DESLIGADO).).

Além da configuração manual para os pontos de comutação **SP1/SP2**, há um mecanismo de aprendizagem disponível no menu Teach. Esse mecanismo grava o valor atual do processo no SSC selecionado por meio de um comando do sistema.

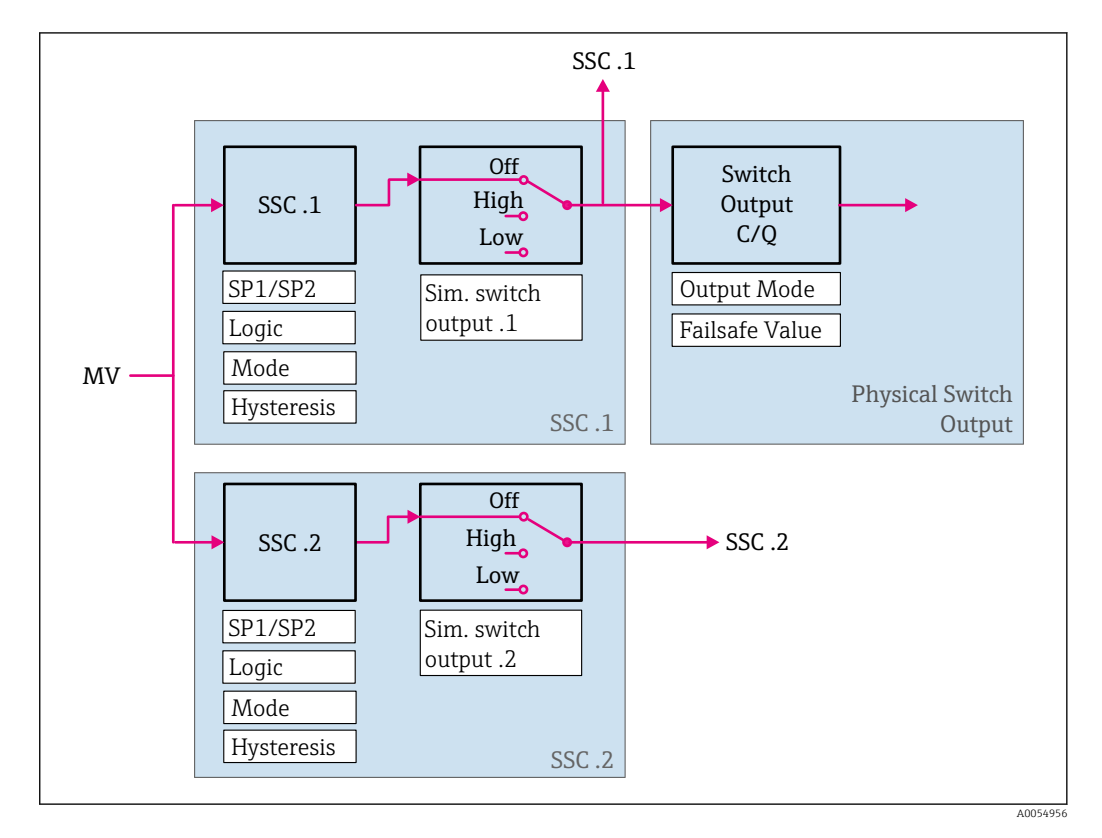

#### Saída comutada física

O sinal de saída C/Q é gerado com base no sinal binário no **Canal de sinal de comutação 1**. O sinal de saída só estará disponível no terminal C/Q se a comunicação IO-Link estiver desativada (SIO). A tensão do sinal de saída C/Q é exibida de acordo com o valor binário de **Canal de sinal de comutação 1** e o parâmetro **Modo de saída** conforme a tabela a seguir.

| Modo de saída | Canal de Sinal de Comutação 1 | Saída do interruptor C/Q |
|---------------|-------------------------------|--------------------------|
| PNP           | Desligado                     | Não conectado (HighZ)    |
|               | LIGADO                        | L+                       |
| NPN           | Desligado                     | Não conectado (HighZ)    |
|               | LIGADO                        | L-                       |
| PushPull      | Desligado                     | L-                       |
|               | LIGADO                        | L+                       |

Atribuição do sinal de comutação binária e do sinal de saída C/Q

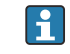

Se o valor do parâmetro **Lógica** for definido como Baixo ativo, os sinais de comutação binária serão invertidos em comparação com os valores especificados na tabela. OFF - > ON, ON -> OFF.

No caso de um erro, o sinal de saída C/Q pode ser definido usando o parâmetro de **valor à prova de falhas**: Baixo (L-), Alto (L+) e HighZ (não conectado). Esse valor se aplica, independentemente da configuração do parâmetro **Modo de saída**.

#### Sinais de comutação

Os sinais de comutação oferecem uma maneira simples de monitorar os valores medidos quanto a violações de limites. A seção a seguir ilustra os diferentes comportamentos de comutação dos modos disponíveis para seleção.

#### **Modo Single Point**

O SP2 não é usado nesse modo.

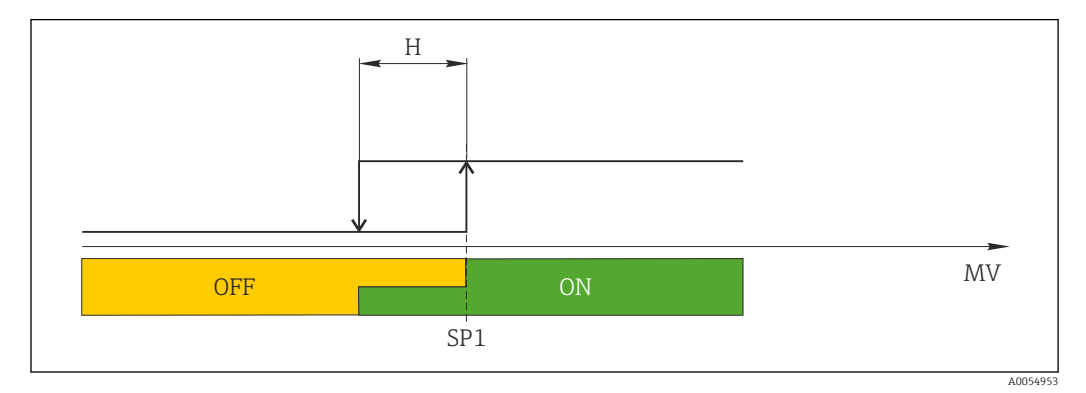

🖻 6 SSC, Single Point

H Histerese

SP1 Ponto de comutação 1

MV Valor medido

#### **Modo Single Point**

 $\rm SP_{hi}$  sempre corresponde ao valor mais alto, SP1 ou SP2, e  $\rm SP_{lo}$  sempre corresponde ao valor mais baixo, SP1 ou SP2.

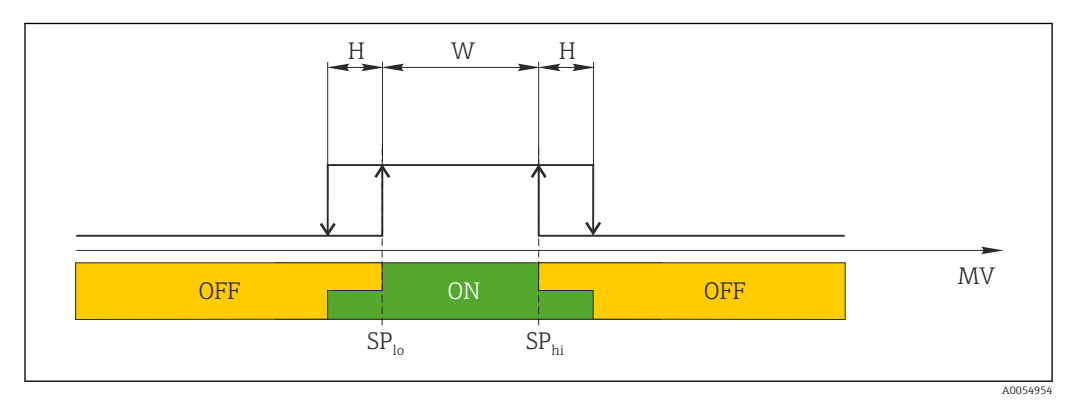

🛃 7 SSC, Window

H Histerese

W Janela

Sp<sub>lo</sub> Ponto de comutação com valor medido mais baixo

*Sp*<sub>hi</sub> Ponto de comutação com valor medido mais alto

MV Valor medido

#### Modo Two-point

 $\rm SP_{hi}$  sempre corresponde ao valor mais alto, SP1 ou SP2, e  $\rm SP_{lo}$  sempre corresponde ao valor mais baixo, SP1 ou SP2.

A histerese não é usada.

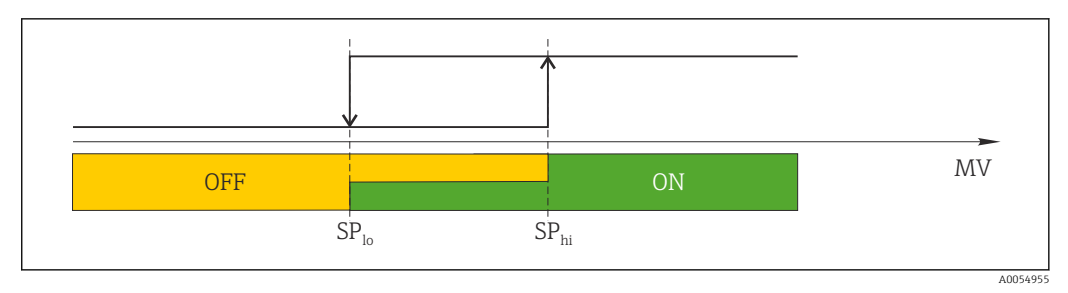

🖻 8 SSC, Two-Point

SP<sub>lo</sub> Ponto de comutação com valor medido mais baixo

SP<sub>hi</sub> Ponto de comutação com valor medido mais alto

MV Valor medido

### 8.4 Proteção das configurações contra acesso não autorizado

A proteção contra gravação pode ser ativada por meio de uma chave DIP WRITE LOCK na parte traseira do display plug-on opcional. Consulte também a seção "Operação local".

Quando a proteção de gravação está ativa, os parâmetros não poderão ser modificados. Um símbolo de cadeado no display indica que a proteção de gravação está ligada. A proteção de gravação permanece ativa mesmo quando o display for removido. Para desativar a proteção de gravação, o display deve estar instalado no transmissor com a minisseletora desativada (BLOQUEIO DE GRAVAÇÃO = DESATIVADO). O transmissor adota a configuração durante a operação e não precisa ser reiniciado.

# 9 Diagnóstico e localização de falhas

### 9.1 Localização de falhas geral

Sempre inicie a detecção e resolução de falhas com as listas de verificação abaixo, se ocorrerem falhas após a inicialização ou durante a operação. As listas de verificação levam você diretamente (através de várias consultas) à causa do problema e às medidas corretivas apropriadas.

Devido a seu design, o equipamento não pode ser consertado. Contudo, é possível enviar o equipamento para exame. Consulte as informações na seção "Voltar".

#### Erros gerais

| Erro                                           | Possível causa                                                                                    | Ação corretiva                                                                      |  |
|------------------------------------------------|---------------------------------------------------------------------------------------------------|-------------------------------------------------------------------------------------|--|
|                                                | A tensão de alimentação não<br>corresponde à tensão especificada na<br>etiqueta de identificação. | Verifique a tensão no transmissor<br>diretamente usando um voltímetro e<br>corrija. |  |
| Equipamento não está<br>respondendo.           | Os cabos de conexão não estão em contato com os terminais.                                        | Verifique o contato dos cabos e<br>terminais e corrija, se necessário.              |  |
|                                                | O módulo de componentes<br>eletrônicos está com falha.                                            | Substitua o equipamento.                                                            |  |
|                                                | Orientação de sensor incorreta.                                                                   | Instale o sensor corretamente.                                                      |  |
|                                                | Calor conduzido pelo sensor.                                                                      | Observe o comprimento do sensor após instalado.                                     |  |
|                                                | A configuração do equipamento está incorreta (número de fios).                                    | Mude a função do equipamento <b>Tipo de conexão</b> .                               |  |
| Valor medido está incorreto /<br>inapropriado. | RTD configurado de modo incorreto.                                                                | Altere a função do equipamento <b>Tipo de conexão</b> .                             |  |
|                                                | Conexão do sensor (número de fios<br>ou conexão incorreta)                                        | Verifique se o sensor está corretamente conectado.                                  |  |
|                                                | A resistência do cabo do sensor (de 2<br>fios) não foi compensada.                                | Compense a resistência do cabo.                                                     |  |
|                                                | Deslocamento incorretamente configurado.                                                          | Verifique o deslocamento.                                                           |  |
| Som comunicação                                | Cabo de comunicação não está conectado.                                                           | Varifique a ligação elétrica e es cabos                                             |  |
| Schi comunicação                               | Cabo de comunicação instalado<br>incorretamente no IO-Link mestre.                                | vernique a ngação eletrica e os cabos.                                              |  |

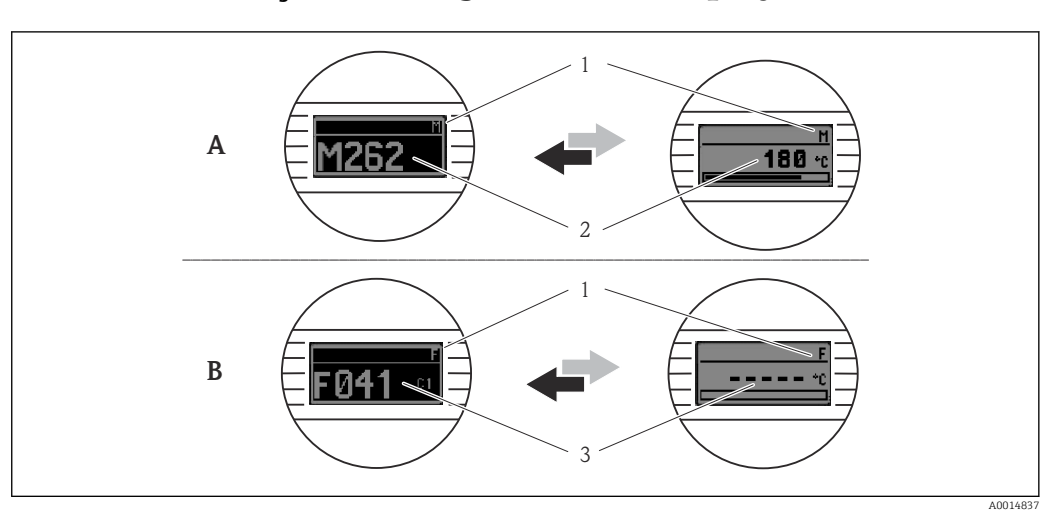

### 9.2 Informações de diagnóstico no display local

A Display em caso de uma advertência

- B Display em caso de um alarme
- 1 Sinal de status no cabeçalho
- 2 O display alterna entre o valor primário medido e o status indicado pela letra apropriada (M, C ou S) mais o número de erros definido.
- 3 O display alterna entre "- - -" (sem valor medido válido) e o status indicado pela letra apropriada (F) mais o número de erros definido.

# 9.3 Informações de diagnóstico através da interface de comunicação

O parâmetro **Status do equipamento** mostra a categoria do evento da mensagem de diagnóstico ativa com a maior prioridade. Esta categoria é exibida na lista de diagnóstico.

#### Sinais de status

Os sinais de status fornecem informações sobre o estado e confiabilidade do equipamento, categorizando o motivo da informação de diagnóstico (evento de diagnóstico). Os sinais de status são classificados de acordo com a Recomendação NAMUR NE 107: F = Falha, C = Verificação da função, S = Fora da especificação, M = Manutenção necessária

| Caractere<br>alfabético | Símbolo   | Categoria de<br>eventos  | Significado                                                                                                    |
|-------------------------|-----------|--------------------------|----------------------------------------------------------------------------------------------------|
| F                       | $\otimes$ | Erro de operação         | Um erro de operação ocorreu.                                                                                                    |
| С                       | V         | Modo de serviço          | O equipamento está em modo de serviço (por exemplo,<br>durante uma simulação).                                                                           |
| S                       | A         | Fora da especificação    | Atualmente, o equipamento está sendo operado fora de suas<br>especificações técnicas (por exemplo, durante processos de<br>inicialização ou de limpeza). |
| М                       | ۲         | Manutenção<br>necessária | A manutenção é necessária.                                                                                                    |

### 9.3.1 Comportamento do equipamento em casos de erro

Todas as mensagens de diagnóstico são salvas no livro de registro de eventos e podem ser acessadas lá.

O equipamento exibe avisos e erros através do IO-Link. Todos os avisos e erros do equipamento são apenas para informação e não possuem função de segurança. Os erros diagnosticados pelo dispositivo são exibidos via IO-Link de acordo com a NE 107. Deve ser feita uma distinção entre os seguintes tipos de comportamento de diagnóstico nesse contexto:

#### Aviso

O equipamento continua a medição no caso de comportamento de diagnóstico do tipo aviso. O sinal de saída não é afetado (exceção: a simulação da variável do processo está ativa).

- Alarme
  - O equipamento não continua a medição se esse tipo de erro ocorre. O sinal de saída assume seu status de erro (valor no caso de um erro - consulte a seção "Visão geral das informações de diagnóstico").
  - A marcação PDValid indica que os dados do processo são inválidos.
  - O estado de erro é exibido através do IO-Link.

### 9.3.2 Visão geral da informação de diagnóstico

| Mensagem de<br>diagnóstico | Comportamento de<br>diagnóstico | IO-Link<br>Qualificador de<br>evento | IO-Link<br>Código de<br>evento | Causa                                    | Medida corretiva                                                             |
|----------------------------|---------------------------------|--------------------------------------|--------------------------------|------------------------------------------|------------------------------------------------------------------------------|
| F041                       | Alarme                          | Erro IO-Link                         | 0x8D3D                         | Detecção de quebra do                    | 1. Verifique a conexão elétrica.                                             |
|                            |                                 |                                      |                                | sensor                                   | 2. Substitua o sensor.                                                       |
|                            |                                 |                                      |                                |                                          | 3. Verifique a configuração do tipo de conexão.                              |
| F043                       | Alarme                          | Erro IO-Link                         | 0x8D00                         | Detectado curto circuito do              | 1. Verifique a conexão elétrica.                                             |
|                            |                                 |                                      |                                | sensor                                   | 2. Verifique o sensor.                                                       |
|                            |                                 |                                      |                                |                                          | 3. Substitua o sensor ou cabo.                                               |
| S047                       | Aviso                           | Aviso IO-Link                        | 0x1819                         | Limite do sensor atingido                | 1. Verifique o sensor.                                                       |
|                            |                                 |                                      |                                |                                          | 2. Verifique as condições do processo.                                       |
| F201                       | Alarme                          | Erro IO-Link                         | 0x8D02                         | Componentes eletrônicos                  | 1. Reinicie o equipamento.                                                   |
|                            |                                 |                                      |                                | com falha                                | 2. Substitua os componentes eletrônicos.                                     |
| C401                       | Aviso                           | Notificação IO-Link                  | 0x181F                         | Redefinição de fábrica<br>ativa          | <ul> <li>A redefinição de fábrica está em<br/>andamento, aguarde.</li> </ul> |
| C402                       | -                               | -                                    | -                              | Inicialização ativa                      | <ul> <li>Inicialização em progresso, aguarde.</li> </ul>                     |
| F410                       | Alarme                          | Erro IO-Link                         | 0x8D0A                         | Transferência de dados                   | 1. Verifique a conexão.                                                      |
|                            |                                 |                                      |                                | falhou                                   | 2. Repita a transferência de dados.                                          |
| C411                       | Aviso                           | Aviso IO-Link                        | 0x1808                         | Upload /download ativo                   | <ul> <li>Upload/download em andamento,<br/>aguarde.</li> </ul>               |
| F419                       | Alarme                          | Erro IO-Link                         | 0x1856                         | Ciclo de energia necessário              | <ul> <li>Dispositivo de ciclo de alimentação.</li> </ul>                     |
| C485                       | Aviso                           | Aviso IO-Link                        | 0x181A                         | Simulação de variável de processo ativa  | <ul> <li>Desative a simulação.</li> </ul>                                    |
| C494                       | Aviso                           | Aviso IO-Link                        | 0x181C                         | Simulação da saída<br>comutada ativa     | <ul> <li>Desativar a saída da chave de simulação.</li> </ul>                 |
| F537                       | Alarme                          | Erro IO-Link                         | 0x181D                         | Configuração                             | 1. Verifique as configurações do equipamento.                                |
|                            |                                 |                                      |                                |                                          | 2. Faça o upload e o download das novas configurações.                       |
| S801                       | Aviso                           | Aviso IO-Link                        | 0x181E                         | Fonte de alimentação<br>muito baixa      | <ul> <li>Aumente a fonte de alimentação.</li> </ul>                          |
| S804                       | Alarme                          | Aviso IO-Link                        | 0x1801                         | Saída do interruptor<br>sobrecarregada   | 1. Aumente a resistência de carga na saída comutada.                         |
|                            |                                 |                                      |                                |                                          | 2. Verifique a saída.                                                        |
|                            |                                 |                                      |                                |                                          | 3. Substitua o equipamento.                                                  |
| S825                       | Aviso                           | Aviso IO-Link                        | 0x1812                         | Temperatura dos                          | 1. Verifique a temperatura ambiente.                                         |
|                            |                                 |                                      |                                | componentes eletrônicos<br>fora da faixa | 2. Verifique a temperatura do processo.                                      |

# 9.4 Lista de diag

Se dois ou mais eventos de diagnóstico estiverem pendentes simultaneamente, somente as 3 mensagens de diagnóstico com prioridade máxima serão mostradas na lista de diagnósticos. O sinal de status determina a prioridade na qual as mensagens de diagnóstico são exibidas. A seguinte ordem de prioridade se aplica: F, C, S, M. Se dois ou mais eventos de diagnóstico com o mesmo sinal de status estiverem ativos simultaneamente, a ordem numérica do número do evento determinará a ordem de prioridade na qual os eventos são exibidos, por exemplo F042 aparece antes de F044 e antes de S044.

### 9.5 Registro de eventos

As mensagens de diagnóstico são mostradas em ordem cronológica no **Log de eventos**. Além disso, um registro de data e hora é memorizado com cada mensagem de diagnóstico. Esse registro de data e hora é referência para o contador de tempo de operação.

# 9.6 Histórico do firmware

#### Histórico de revisão

A versão firmware (FW) na etiqueta de identificação e nas Instruções de operação indica o lançamento do equipamento: XX.YY.ZZ (exemplo, 01.02.01).

| XX | Alterar para a versão principal. Não é mais compatível. O equipamento e as instruções de operação também mudam. |
|----|----------------------------------------------------------------------------------------------------|
| YY | Alteração das funções e da operação Compatível. As instruções de operação mudam.                                |
| ZZ | Correções e alterações internas Não há alterações nas instruções de operação.                                   |

| Data    | Versão do firmware | Alterações        | Documentação         |
|---------|--------------------|-------------------|----------------------|
| 02/2024 | 01.01.zz           | Firmware original | BA02289T/09/PT/01.23 |

# 10 Manutenção e limpeza

Nenhum trabalho de manutenção especial é exigido para o equipamento. Um pano limpo e seco pode ser usado para limpar o equipamento.

# 11 Reparo

### 11.1 Notas gerais

Devido a seu design, o equipamento não pode ser consertado.

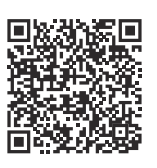

# 11.2 Peças de reposição

Para obter as peças de reposição atualmente disponíveis para o produto, consulte o site: https://www.endress.com/deviceviewer(→ Digite o número de série)

| Тіро                                                                                                    | Código de pedido |
|----------------------------------------------------------------------------------------------------|------------------|
| Padrão - conjunto de instalação DIN (2 parafusos e molas, 4 arruelas de bloqueio, 1 tampa<br>do conector CDI) | 71044061         |
| US - conjunto de instalação M4 (2 parafusos e 1 tampa de conector CDI)                                        | 71044062         |

# 11.3 Devolução

As especificações para devolução segura do equipamento podem variar, dependendo do tipo do equipamento e legislação nacional.

- 1. Consulte o website para maiores informações: http://www.endress.com/support/return-material
- 2. Devolva o equipamento caso sejam necessários reparos ou calibração de fábrica ou caso o equipamento errado tenha sido solicitado ou entregue.

### 11.4 Descarte

### X

Se solicitado pela Diretriz 2012/19/ da União Europeia sobre equipamentos elétricos e eletrônicos (WEEE), nossos produtos são identificados com o símbolo exibido para reduzir o descarte de WEEE como lixo comum. Esses produtos não podem ser descartados como lixo comum e podem ser devolvidos à Endress+Hauser para que seja descartado de acordo com as condições estipulados em nossos Termos e condições gerais ou como acordado individualmente.

# 12 Acessórios

Vários acessórios, que podem ser solicitados com o equipamento ou posteriormente da Endress+Hauser, estão disponíveis para o equipamento. Informações detalhadas sobre o código de pedido em questão estão disponíveis em seu centro de vendas local Endress +Hauser ou na página do produto do site da Endress+Hauser: www.endress.com.

# 12.1 Acessórios específicos do equipamento

| Adaptador para montagem em trilho DIN, grampo de acordo com IEC 60715 (TH35) sem parafusos de fixação              |
|----------------------------------------------------------------------------------------------------|
| Padrão - Conjunto de montagem DIN (2 parafusos + molas, 4 discos de segurança e 1 tampa do conector do<br>display) |
| US - parafusos de fixação M4 (2 parafusos M4 e 1 tampa do conector CDI)                                            |
| Unidade de exibição acoplável para o transmissor de cabeçote TID10                                                 |

# 12.2 Acessórios específicos de comunicação

| Acessórios          | Descrição                                                                                                    |
|---------------------|----------------------------------------------------------------------------------------------------|
| FieldPort SFP20     | <ul> <li>Ferramenta de configuração móvel para todos os equipamentos IO-Link:</li> <li>O FieldPort SFP20 é uma interface USB para a configuração de equipamentos IO-Link. O FieldPort SFP20 pode ser conectado a um laptop ou tablet via cabo USB.</li> <li>É possível uma conexão ponto a ponto entre o laptop e os equipamentos IO-Link com o FieldPort SFP20.</li> <li>Conexão M12 para equipamentos de campo IO-Link</li> </ul> |
| IO-Link mestre BL20 | IO-Link mestre de Turck para trilhos DIN suporta PROFINET, EtherNet/IP e<br>Modbus TCP. Com servidor de web para facilitar a configuração.                                                                                                    |
| Field Xpert SMT50   | Tablet PC universal de alto desempenho para configuração de equipamentos em<br>áreas não classificadas.                                                                                                    |

# 12.3 Acessórios específicos do serviço

#### Applicator

Software para seleção e dimensionamento de medidores Endress+Hauser:

- Cálculo de todos os dados necessários para identificar o medidor ideal: ex. perda de pressão, precisão ou conexões de processo.
- Ilustração gráfica dos resultados dos cálculos

Administração, documentação e acesso a todos os dados e parâmetros relacionados ao processo durante toda a duração do projeto.

OApplicator está disponível: https://portal.endress.com/webapp/applicator

#### Configurador

Configurador de produto - a ferramenta para configuração individual de produto

- Dados de configuração por minuto
- Dependendo do equipamento: entrada direta de ponto de medição informação específica, como faixa de medição ou idioma de operação
- Verificação automática de critérios de exclusão
- Criação automática do código de pedido e sua separação em formato de saída PDF ou Excel
- Funcionalidade para solicitação direta na loja virtual da Endress+Hauser

O configurador está disponível no site da Endress+Hauser: www.endress.com -> Clique em "Corporativo" -> Selecione seu país -> Clique em "Produtos" -> Selecione o produto usando os filtros e o campo de busca -> Abra a página do produto -> O botão "Configurar" no lado direito da imagem do produto abre o Configurador do Produto.

#### DeviceCare SFE100

Ferramenta de configuração para equipamentos de campo HART, PROFIBUS e FOUNDATION Fieldbus

DeviceCare está disponível para download em <u>www.software-products.endress.com</u>. Você precisa se registrar no portal do software da Endress+Hauser para fazer o download do aplicativo.

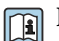

Informações técnicas TI01134S

# 13 Dados técnicos

# 13.1 Entrada

Variável de medição

Temperatura

| Sensor de temperatura de<br>resistência (RTD) de acordo<br>com o padrão | Descrição                                                                                                    | α        | Limites da faixa de medição                                                                                                 |
|-------------------------------------------------------------------------|----------------------------------------------------------------------------------------------------|----------|----------------------------------------------------------------------------------------------------|
| IEC 60751:2022                                                          | Pt100 (1)<br>Pt1000 (4)                                                                                                    | 0.003851 | –200 para +850 °C (–328 para +1562 °F)<br>–200 para +500 °C (–328 para +932 °F)                                             |
| -                                                                       | Callendar-Van Dusen                                                                                                    | -        | Os limites da faixa de medição são especificados ao inserir<br>valores limites que dependem dos coeficientes de A a C e RO. |
|                                                                         | <ul> <li>Tipo de conexão: conexão de 2 fios, 3 fios ou 4 fios, corrente do sensor: ≤ 0.3 mA</li> <li>Compensação de resistência do cabo possível na versão de 2 fios (0 para 30 Ω)</li> <li>Com a conexão de 3 fios e 4 fios, resistência do fio do sensor até no máx. 50 Ω por fio</li> </ul> |          |                                                                                                    |

# 13.2 Saída

| Sinal de saída                    | C/Q (IO-Link ou saída comutada)                                                                                                    |                                                                                                    |
|-----------------------------------|----------------------------------------------------------------------------------------------------|----------------------------------------------------------------------------------------------------|
| Saída comutada                    | <ul> <li>1 × saída PNP, NPN ou switch push-pull, configurável</li> <li>Capacidade de comutação Ia ≤ 150 mA</li> <li>Queda de tensão PNP, NPN ≤ 2 V</li> <li>Proteção contra sobrecarga: a carga de corrente de comutação é testada<br/>automaticamente. O dispositivo muda para um estado seguro se uma sobrecarga for<br/>detectada. A mensagem de diagnóstico Sobrecarga na saída do interruptor é emitida.</li> <li>Funções de comutação:</li> <li>Histerese ou função janela</li> <li>Contato NF ou contato NA</li> </ul> |                                                                                                    |
| Informação de falha               | Informação de falha é gerada se a informação de medição estiver ausente ou não for<br>válida. O equipamento exibe as três mensagens de diagnóstico com prioridade máxima.<br>O estado de falha da saída do switch pode ser configurado: on, off, alta impedância.                                                                                                    |                                                                                                    |
| Amortecimento                     | Amortecimento de<br>entrada do sensor<br>configurável                                                                                                    | 0 para 120 s                                                                                                 |
|                                   | Configuração de fábrica                                                                                                    | 0 s                                                                                                    |
| Dados específicos do<br>protocolo | Especificação IO-Link<br>ID do equipamento                                                                                                    | Versão 1.1.3<br>0x93FE01                                                                                     |
|                                   | ID do fabricante                                                                                                    | 0x0011 (17)                                                                                                  |
|                                   | Perfis de sensores<br>inteligentes IO-Link 4.3.1                                                                                                    | Compatível:<br>• Identification and diagnosis<br>• Measuring and switching sensor, floating point, 1 channel |
|                                   | SIO                                                                                                    | Sim                                                                                                    |

|                       | Taxa de transmissão do IO-<br>Link                                                                                     | DM2; 38.4 kBaud                                         |                                       |
|-----------------------|----------------------------------------------------------------------------------------------------|---------------------------------------------------------|---------------------------------------|
|                       | Tempo do ciclo mínimo 10                                                                                               | ) ms                                                    |                                       |
|                       | Largura dos dados do 6 processo 6                                                                                      | bytes                                                   |                                       |
|                       | Armazenamento de dados Si<br>do IO-Link                                                                                | m                                                       |                                       |
|                       | Configuração do bloco Si                                                                                               | m                                                       |                                       |
| Atraso na ativação    | ≤ 5 s, até que o primeiro si                                                                                           | nal de valor medido válido esteja                       | presente                              |
|                       | 13.3 Fonte de a                                                                                                    | limentação                                              |                                       |
| Tensão de alimentação | U = 18 para 30 $V_{DC}$ , protegido contra polaridade reversa                                                          |                                                         |                                       |
| Consumo de corrente   | I ≤ 11 mA                                                                                                    |                                                         |                                       |
| Terminais             | Escolha entre terminais tipo parafuso ou push-in:                                                                      |                                                         |                                       |
|                       | Design do terminal                                                                                                    | Design do cabo                                          | Seção transversal do cabo             |
|                       | Terminais de parafuso                                                                                                  | Rígido ou flexível                                      | ≤ 1.5 mm² (16 AWG)                    |
|                       | <b>Terminais por mola</b> <sup>1)</sup> (Design do<br>cabo, comprimento de<br>desencapamento = mín.<br>10 mm (0.39 in) | do Rígido ou flexível                                   | 0.2 para 1.5 mm²<br>(24 para 16 AWG)  |
|                       |                                                                                                    | Flexível com arruelas (com ou sem ponteira de plástico) | 0.25 para 1.5 mm²<br>(24 para 16 AWG) |
|                       |                                                                                                    |                                                         |                                       |

| Tempo de resposta                   | Tempo de resposta:                                                                                                    |                      |  |  |
|-------------------------------------|----------------------------------------------------------------------------------------------------|----------------------|--|--|
|                                     | Detector de temperatura de resistência (RTD)                                                                                                    | ≤ 0.5 s              |  |  |
|                                     |                                                                                                    |                      |  |  |
| Condições de operação de referência | <ul> <li>Temperatura de calibração: +25 °C ±3 K (77</li> <li>Tensão de alimentação: 24 V DC</li> <li>Circuito de 4 fios para ajuste de resistência</li> </ul>                                                       | 7 °F ±5.4 °F)        |  |  |
| Erro medido máximo                  | Em conformidade com DIN EN 60770 e condições de referência especificadas acima. Os dados do erro medido correspondem a $\pm 2 \sigma$ (distribuição gaussiana). Os dados incluem não-linearidades e repetibilidade. |                      |  |  |
|                                     |                                                                                                    | Falha de medição (±) |  |  |
|                                     | em toda a faixa de medição                                                                                                    | 0,15 K               |  |  |

| Ajuste do sensor | Correspondência sensor-transmissor                                                                                                    |
|------------------|----------------------------------------------------------------------------------------------------|
|                  | Para melhorar significativamente a precisão da medição da temperatura dos sensores RTD, o equipamento permite o seguinte método:                                                                                                    |
|                  | Equação Callendar-Van Dusen:<br>$R_T = R_0[1+AT+BT^2+C(T-100)T^3]$                                                                                                    |
|                  | Os coeficientes A, B e C são usados para combinar o sensor (platina) e o transmissor para<br>melhor precisão do sistema de medição. Os coeficientes para um sensor padrão são<br>especificados na IEC 60751. Se nenhum sensor padrão estiver disponível ou se for<br>necessária uma precisão maior, os coeficientes para cada sensor podem ser determinados<br>especificamente com a ajuda da calibração do sensor. |
|                  | A correspondência do sensor e do transmissor usando o método explicado acima melhora<br>significativamente a precisão da medição da temperatura de todo o sistema. Isso ocorre<br>porque o transmissor usa dados específicos pertencentes ao sensor conectado para calcular<br>a temperatura medida, ao invés de usar os dados de curva do sensor padronizado.                                                      |
|                  | Ajuste de 1 ponto (deslocamento)                                                                                                    |
|                  | Desloca o valor de sensor                                                                                                    |

Influências de operação

Influência da temperatura ambiente e da tensão de alimentação na operação de termômetros de resistência (RTD) em toda a faixa de medição

| Designação | Padrão          | Temperatura ambiente:<br>Influência (±) por mudança<br>1 °C (1.8 °F) | Tensão de alimentação:<br>Influência (±) por mudança V |
|------------|-----------------|----------------------------------------------------------------------|--------------------------------------------------------|
| Pt100 (1)  | IEC 60751-2022  | 0.04 °C (0.07 °F)                                                    | 0.02 °C (0.04 °F)                                      |
| Pt1000 (4) | IEC 007 51.2022 | 0.02 °C (0.03 °F)                                                    | 0.01 °C (0.02 °F)                                      |

| Desvio em longo prazo (±) |                  |                  |
|---------------------------|------------------|------------------|
| depois de 1 ano           | depois de 3 anos | depois de 5 anos |
| Baseado no valor medido   |                  |                  |
| 0,05 K                    | 0,06 K           | 0,07 K           |

Cálculo do erro máximo de medição:  $\sqrt{(erro^2 \text{ medido + influência da temperatura^2 ambiente + influência da fonte de alimentação^2)}$ 

# 13.5 Condições ambientes

| Temperatura ambiente            | –40 para +85 °C (–40 para +185 °F)           |
|---------------------------------|----------------------------------------------|
| Temperatura de<br>armazenamento | −50 para +100 °C (−58 para +212 °F)          |
| Altitude                        | Até 4000 m (13123 ft) acima do nível do mar. |

| Umidade                            | <ul> <li>Condensação: permitida</li> <li>Umidade máxima relativa: &lt; 95 % de acordo com IEC 60068-2-30</li> </ul>                                                                                             |  |
|------------------------------------|----------------------------------------------------------------------------------------------------|--|
| Classe climática                   | Classe climática conforme IEC 60654-1                                                                                                    |  |
| Grau de proteção                   | Cabeçote com terminais tipo parafuso ou push-in: IP 20. No estado instalado, depende do cabeçote usado.                                                                                                    |  |
| Resistência a choque e<br>vibração | Resistência à vibração conforme IEC 60068-2-6:<br>• 5 para 25 Hz, 1,6 mm<br>• 25 para 100 Hz, 4 g                                                                                                    |  |
|                                    | Resistência à vibração conforme IEC 60068-2-27:<br>• 30 g, 18 ms<br>• KTA 3505 (Seção 5.8.4)                                                                                                    |  |
| Compatibilidade                    | Conformidade CE                                                                                                    |  |
| eletromagnética (EMC)              | Compatibilidade eletromagnética em conformidade com todas as especificações relevantes<br>de séries IEC/EN 61326 e recomendação NAMUR EMC (NE21). Para mais detalhes,<br>consulte a Declaração de conformidade. |  |
|                                    | Erro máximo de medição <1% da faixa de medição.                                                                                                    |  |
|                                    | Imunidade contra interferência de acordo com a série IEC/EN 61326, especificações<br>industriais                                                                                                    |  |
|                                    | Emissão de interferência conforme IEC/EN 61326 série (CISPR 11), equipamento Classe B,<br>Grupo 1                                                                                                    |  |
|                                    | IO-Link                                                                                                    |  |
|                                    | Os requisitos de IEC/EN 61131-9 são atendidos no modo IO-Link.                                                                                                    |  |
| Categoria de sobretensão           | Categoria de sobretensão II                                                                                                    |  |
| Grau de poluição                   | Grau de poluição: 2                                                                                                    |  |
|                                    | 13.6 Construção mecânica                                                                                                    |  |

Projeto, dimensões

Dimensões em mm (pol.)

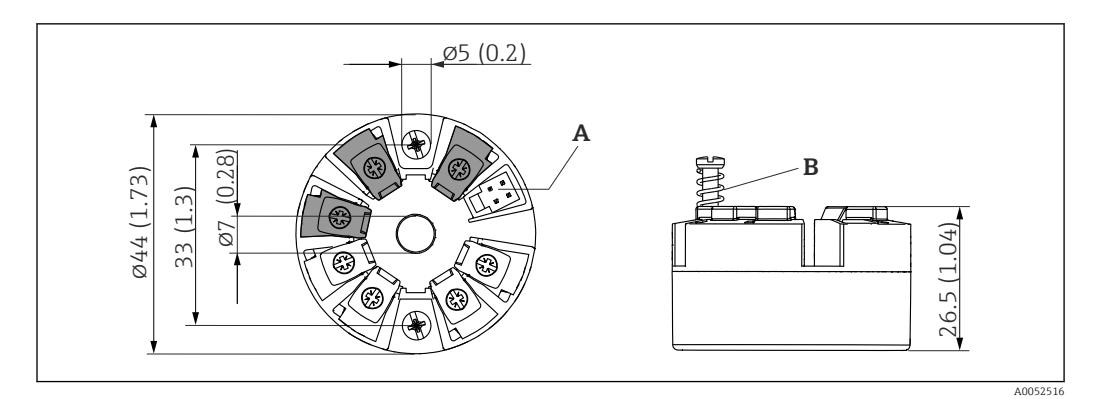

9 Versão com terminais de parafuso

#### A Conexão do display

*B* Deslocamento da mola  $L \ge 5 \text{ mm} (0.2 \text{ in})$  (não para parafusos de fixação US - M4)

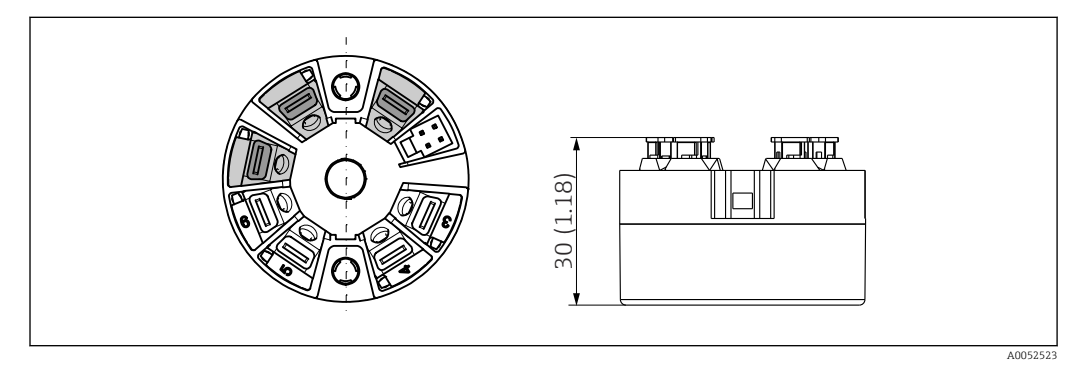

Il Versão com terminais push-in. Dimensões são idênticas à versão com terminais de parafuso, com exceção da altura do invólucro.

| Peso      | 40 para 50 g (1.4 para 1.8 oz)                                                                                                    |
|-----------|----------------------------------------------------------------------------------------------------|
| Materiais | Todos os materiais usados estão em conformidade com a RoHS.                                                                                                    |
|           | <ul> <li>Invólucro: policarbonato (PC)</li> <li>Terminais: <ul> <li>Terminais por parafuso: latão niquelado</li> <li>Terminais push-in: latão galvanizado, molas de contato 1.4310, 301 (AISI)</li> </ul> </li> <li>Composto de enchimento: gel SIL</li> </ul> |
|           | 13.7 Certificados e aprovações                                                                                                    |
|           | Certificados atuais e aprovações para o produto estão disponíveis na www.endress.com respectiva página do produto em:                                                                                                    |
|           | 1. Selecione o produto usando os filtros e o campo de pesquisa.                                                                                                    |
|           | 2. Abra a página do produto.                                                                                                    |
|           | 3. Selecione <b>Downloads</b> .                                                                                                    |
| MTTF      | 371 anos                                                                                                    |
|           | O tempo médio até a falha (MTTF - mean time to failure) denota o tempo estimado<br>teoricamente até que o equipamento falhe durante a operação normal. O termo MTTF é<br>usado para sistemas que não podem ser reparados, ex. transmissores de temperatura.    |

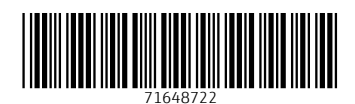

www.addresses.endress.com

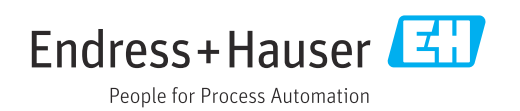